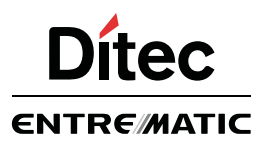

# Ditec CS12E

IP2162ES

Manual de instalación del cuadro electrónico para automatismos Ditec NEOS

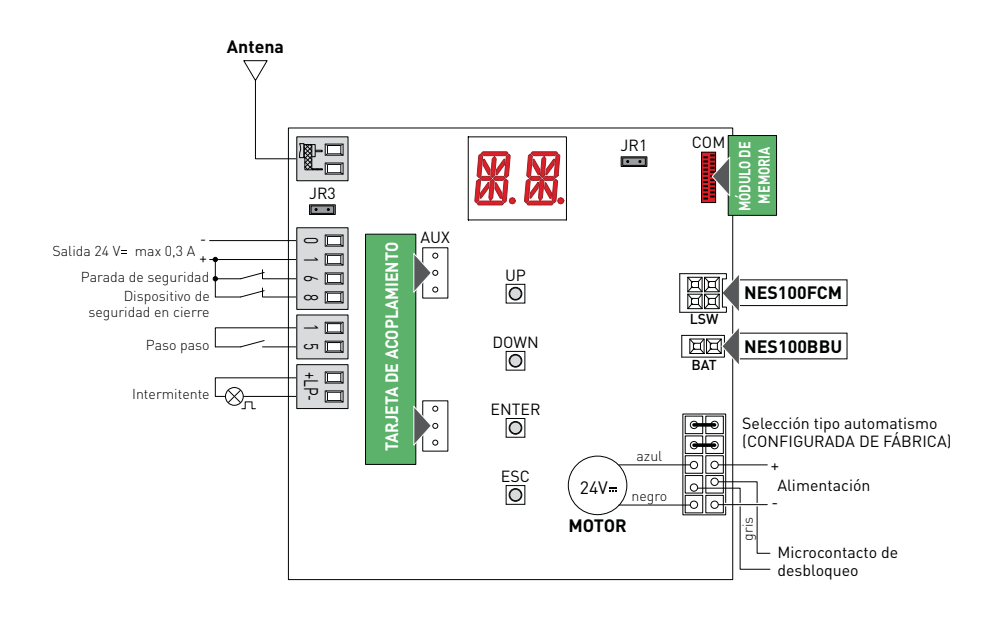

## Índice

|      | Tema                                                  | Página |
|------|-------------------------------------------------------|--------|
| 1.   | Advertencias generales de seguridad                   | 198    |
| 2.   | Declaración de conformidad CE                         | 199    |
| 3.   | Datos técnicos                                        | 199    |
| 4.   | Mandos                                                | 200    |
| 4.1  | Introducción de la tarjeta de acoplamiento (AUX)      | 201    |
| 4.2  | Costa de seguridad autocontrolada                     | 201    |
| 5.   | Salidas y accesorios                                  | 203    |
| 6.   | Selecciones                                           | 204    |
| 7.   | Regulaciones                                          | 204    |
| 7.1  | Encendido y apagado                                   | 204    |
| 7.2  | Combinación de teclas                                 | 205    |
| 7.3  | Menú principal                                        | 206    |
| 7.4  | Menú de segundo nivel - AT (Automatic Configurations) | 207    |
| 7.5  | Menú de segundo nivel - BC (Basic Configurations)     | 209    |
| 7.6  | Menú de segundo nivel - BA (Basic Adjustment)         | 211    |
| 7.7  | Menú de segundo nivel - RO (Radio Operations)         | 215    |
| 7.8  | Menú de segundo nivel - SF (Special Functions)        | 218    |
| 7.9  | Menú de segundo nivel - CC (Cycles Counter)           | 220    |
| 7.10 | Menú de segundo nivel - AP (Advanced Parameters)      | 222    |
| 8.   | Modalidad de visualización de la pantalla             | 224    |
| 8.1  | Visualización del estado de los automatismos          | 224    |
| 8.2  | Visualización de seguridades y mandos                 | 226    |
| 8.3  | Visualización de alarmas y anomalías                  | 228    |
| 9.   | Puesta en marcha                                      | 233    |
| 10.  | Detección de averías                                  | 234    |
| 11.  | Ejemplos de aplicación                                | 236    |
|      | Referencia rápida                                     | 239    |

### Leyenda

Este símbolo indica instrucciones o notas relativas a la seguridad a las que se debe prestar una atención especial.

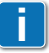

Este símbolo indica informaciones útiles para el funcionamiento correcto del producto.

Configuraciones de fábrica

### 1. Advertencias generales de seguridad

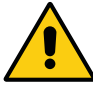

"Instrucciones importantes para la seguridad de la instalación. Una instalación incorrecta puede causar graves daños"

Este manual de instalación está exclusivamente dirigido a personal cualificado. La instalación, las conexiones eléctricas y las regulaciones deben realizarse aplicando con rigor la buena técnica y respetando la normativa vigente.

Lea detenidamente las instrucciones antes de comenzar la instalación del producto. Una instalación incorrecta puede ser causa de peligro.

El material del embalaje (plástico, poliestireno, etc.) no se debe tirar al medio ambiente y debe mantenerse fuera del alcance de los niños, porque es una potencial fuente de peligro.

Antes de proceder con la instalación, compruebe que el producto se encuentra en perfectas condiciones.

No instale el producto en ambientes ni atmósferas explosivas: la presencia de gases o humos inflamables constituye un grave peligro para la seguridad.

Los dispositivos de seguridad (fotocélulas, costas sensibles, paradas de emergencia, etc.) deben instalarse teniendo en cuenta: las normativas y directivas vigentes, el rigor en la buena técnica, el lugar de instalación, la lógica de funcionamiento del sistema y las fuerzas creadas por el automatismo.

Antes de conectar la alimentación eléctrica, compruebe que los datos de la placa corresponden a los de la red de distribución eléctrica. En la red de alimentación eléctrica, prevea un interruptor/seccionador omnipolar con distancia de apertura de los contactos igual o superior a 3 mm.

Verifique que antes de la instalación eléctrica haya un interruptor diferencial y una protección de sobrecorriente adecuados, de conformidad con las prácticas de la buena técnica y las normativas vigentes.

Cuando sea requerido, conecte el automatismo a una instalación de puesta a tierra eficaz, realizada siguiendo la normativa vigente en materia de seguridad.

Durante las operaciones de instalación, mantenimiento y reparación, desactive la alimentación antes de abrir la tapa de acceso a los componentes eléctricos.

Los componentes eléctricos sólo deben manipularse utilizando manguitos conductivos antiestáticos conectados a tierra. El fabricante del dispositivo declina toda responsabilidad derivada de la instalación de componentes incompatibles con la seguridad y el buen funcionamiento del aparato.

Utilice sólo recambios originales para la reparación o la sustitución de los productos.

#### 1.1 Funciones de seguridad

El cuadro electrónico CS12E dispone de las siguientes funciones de seguridad:

- detección de obstáculos con limitación de las fuerzas;

El tiempo de respuesta máximo de las funciones de seguridad es 0,5 s. El tiempo de reacción a la avería de una función de seguridad es 0,5 s. Las funciones de seguridad satisfacen las normas y el nivel de prestaciones que se indican a continuación:

EN ISO 13849-1:2008 Categoría 2 PL=c EN ISO 13849-2:2012

No se puede eludir la función de seguridad ni de forma temporal ni de forma automática. No hay aplicada ninguna exclusión de avería.

### 2. Declaración CE de conformidad

El fabricante Entrematic Group AB con sede en Lodjursgatan 10, SE-261 44 Landskrona, Sweden declara que el cuadro electrónico tipo CS12E es conforme a los requisitos de las siguientes directivas CE:

Directiva EMC 2004/108/CE; Directiva de baja tensión 2006/95/CE. Directiva R&TTE 1999/5/CE.

Landskrona, 28-03-2013

Marco Zini (President & CEO)

### 3. Datos técnicos

| Descripción                | NES300EH                   | NES400EH                   | NES600EH                   |
|----------------------------|----------------------------|----------------------------|----------------------------|
| Alimentación               | 230 V~ 50/60 Hz            | 230 V~ 50/60 Hz            | 230 V~ 50/60 Hz            |
| Salida motor               | 24 V <del></del> 12 A máx. | 24 V <del></del> 14 A máx. | 24 V <del></del> 16 A máx. |
| Alimentación accesorios    | 24 V <del></del> 0,3 A     | 24 V <del></del> 0,3 A     | 24 V <del></del> 0,3 A     |
| Temperatura ambiente       | -20 °C - +55 °C            | -20 °C - +55 °C            | -20 °C - +55 °C            |
| Códigos radio memorizables | 100<br>200 [BIXMR2]        | 100<br>200 [BIXMR2]        | 100<br>200 [BIXMR2]        |
| Frecuencia radio           | 433,92 MHz                 | 433,92 MHz                 | 433,92 MHz                 |

i

NOTA: La garantía de funcionamiento y las prestaciones declaradas sólo se obtienen con accesorios y dispositivos de seguridad DITEC Entrematic.

### 4. Mandos

| Mando                                          |      | Función                               | Descripción                                                                                                    |
|------------------------------------------------|------|---------------------------------------|----------------------------------------------------------------------------------------------------|
| 1 5                                            | N.A. | PASO-PASO<br>CON CIERRE<br>AUTOMÁTICO | Con la selección $\mathbb{J} \subset \to \mathbb{C} \to \mathbb{F}$ , el cierre del contacto activa una maniobra de apertura o cierre en secuencia: apertura-stop-cierre-apertura.<br>ATENCIÓN: si está activado el cierre automático, la duración de la parada se selecciona mediante la selección $\mathbb{J} \subset \to \mathbb{S} \mathbb{S}$ .                                                                                                    |
|                                                |      | PASO-PASO SIN<br>CIERRE AUTOMÁTICO    | Con la selección $\mathbb{B}[\to \mathbb{C} \to \mathbb{P}^{-}$ , el cierre del contacto activa una maniobra de apertura o cierre en secuencia: apertura-stop-cierre-apertura.                                                                                                    |
|                                                |      | APERTURA<br>CON CIERRE<br>AUTOMÁTICO  | Con la selección $\mathbb{J} \subset \rightarrow \subset S \rightarrow I$ - $\mathbb{J}$ , el cierre del contacto activa la maniobra de apertura.                                                                                                    |
|                                                |      | APERTURA<br>SIN CIERRE<br>AUTOMÁTICO  | Con la selección <b>]</b> [ → [ 5 → ]• ], el cierre del con-<br>tacto activa la maniobra de apertura.<br>NOTA: Con el automatismo detenido, el mando 1-5<br>efectúa la maniobra opuesta a la que haya precedido<br>a la parada.                                                                                                    |
| 1 <u>    t                                </u> | N.C. | SEGURIDAD<br>EN APERTURA              | Con la selección $\mathbb{B} [ \rightarrow 54 \rightarrow 1.5]$ , la apertura del contacto de seguridad detiene e impide cualquier movimiento.<br>NOTA: para configurar las varias funciones del contacto de seguridad, consulte las configuraciones del parámetro $\mathbb{AP} \rightarrow 5M$ .                                                                                                    |
| 1 6                                            | N.A. | CIERRE                                | Con la selección $\mathbf{J} \subset \rightarrow 5 \lor 4 \rightarrow 1 \cdot \lor 4$ , el cierre del contacto activa la maniobra de cierre.                                                                                                    |
| 1 8                                            | N.C. | SEGURIDAD<br>EN CIERRE                | La apertura del contacto de seguridad provoca la inversión del movimiento (reapertura) durante la fase de cierre.<br>Con la selección $\mathbb{B} \subseteq \rightarrow \mathbb{S} \bigcirc \rightarrow \mathbb{O} \mathbb{N}$ , con el automatismo parado, la apertura del contacto impide cualquier maniobra.<br>Con la selección $\mathbb{B} \subseteq \rightarrow \mathbb{S} \bigcirc \rightarrow \mathbb{O} \mathbb{F}$ , con el automatismo parado, la apertura del contacto impide solamente la maniobra de cierre. |

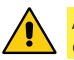

ATENCIÓN: conecte con puente todos los contactos N.C. que no se utilicen. Los bornes con el mismo número son equivalentes.

#### 4.1 Introducción de la tarjeta de acoplamiento (AUX)

Para acceder al alojamiento de las tarjetas de acoplamiento (AUX), corte la tapa del cuadro electrónico como se indica en la figura.

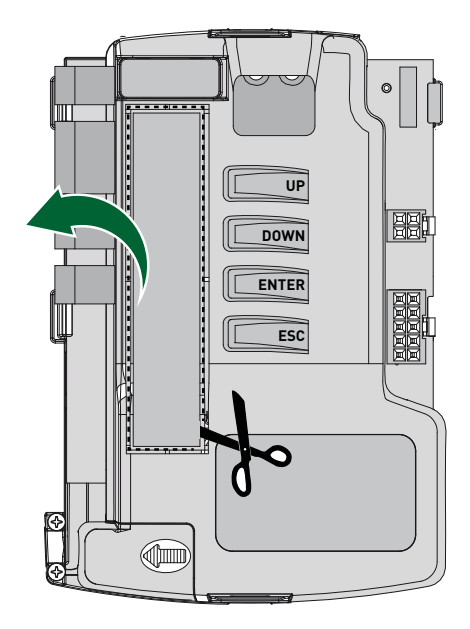

4.2 Costa de seguridad autocontrolada SOFA1-SOFA2 o GOPAVRS

| Mando                                          |      | Función                  | Descripción                                                                                                    |
|------------------------------------------------|------|--------------------------|----------------------------------------------------------------------------------------------------|
| SOFA1-SOFA2<br>GOPAV                           |      | SAFETY TEST              | Introduzca el dispositivo SOFA1-SOFA2 o GOPAVRS<br>en el correspondiente alojamiento para tarjetas de<br>acoplamiento AUX.<br>Si la prueba fracasa, se mostrará en la pantalla un<br>mensaje de alarma.                                                                                                   |
| 1 <u>    t                                </u> | N.C. | PARADA DE SE-<br>GURIDAD | Con la selección $\square P \rightarrow \square G \rightarrow \square G \rightarrow \square H$ , conecte el contacto de salida del dispositivo de seguridad a los bornes 1-6 del cuadro electrónico (en serie con el contacto de salida de la fotocélula, si lo hubiera).                                 |
| 1 <u>    t   </u> 8                            | N.C. | SEGURIDAD<br>EN CIERRE   | Con la selección $\square \square \square \square \square \square \square \square \square \square \square \square \square$ S II, conecte el contacto de salida del dispositivo de seguridad a los bornes 1-8 del cuadro electrónico (en serie con el contacto de salida de la fotocélula, si lo hubiera). |

Ejemplos de instalación de costa de seguridad autocontrolada

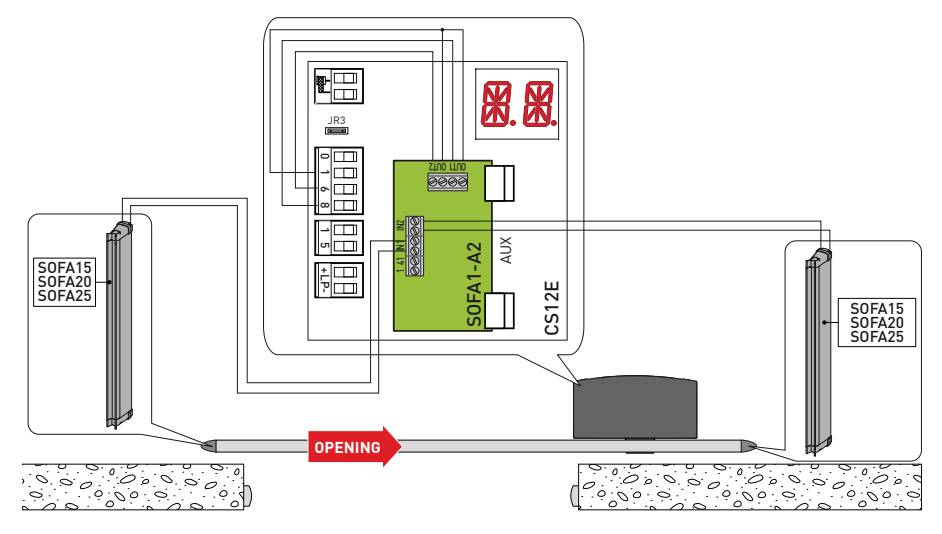

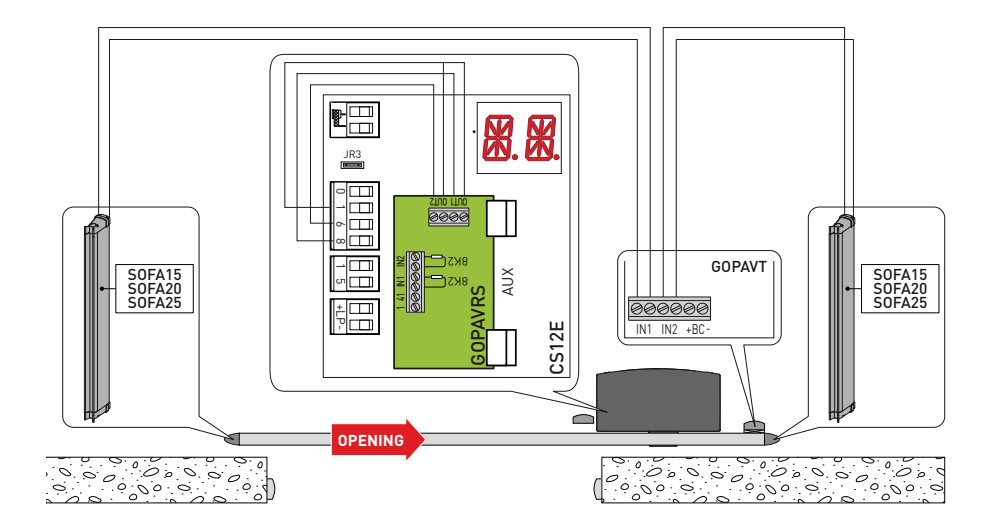

### 5. Salidas y accesorios

| Salida        | Valor<br>Accesorios            | Descripción                                                                                                    |
|---------------|--------------------------------|----------------------------------------------------------------------------------------------------|
|               | 24 V <del></del> 0,3 A         | Alimentación accesorios.<br>Salida para alimentación accesorios externos.<br>NOTA: la absorción máxima de 0,3 A corresponde a la suma<br>de todos los bornes 1.                                                                                                    |
|               | GOL148REA<br>(433, 92 MHz)     | Conexíon antena (433, 92 MHz).<br>Si se utiliza el receptor radio integrado, conecte el cable antena<br>(173 mm) suministrado, o bien conecte la antena GOL148REA<br>mediante el cable coaxial RG58.                                                                                                    |
| +L <u>P</u> - | LAMPH<br>24 V <del></del> 25 W | Intermitente.<br>Se pueden seleccionar las configuraciones de predestello desde el menú de tercer nivel $\mathbb{RP} \to \mathbb{WO}$ y/o $\mathbb{RP} \to \mathbb{WC}$ .                                                                                                    |
| AUX           |                                | El cuadro electrónico incorpora un alojamiento para las tar-<br>jetas de acoplamiento.<br>La acción de la tarjeta se puede seleccionar mediante la se-<br>lección Ŋ C→ AM.<br>ATENCIÓN: la introducción y extracción de la tarjeta de aco-<br>plamiento se debe realizar sin que haya alimentación eléc-<br>trica.                                                                                                    |
| 0014          |                                | Permite guardar las configuraciones de funcionamiento me-<br>diante la función $SF \rightarrow SV$ .<br>Las configuraciones memorizadas se pueden abrir mediante<br>la función $SF \rightarrow R\Gamma$ .                                                                                                    |
|               | BIXMR2                         | El módulo de memoria permite memorizar los radiocontro-<br>les.<br>En caso de sustitución del cuadro electrónico, el módulo de<br>memoria en uso puede introducirse en el nuevo cuadro elec-<br>trónico.<br>ATENCIÓN: la inserción y la extracción del módulo de memo-<br>ria deben efectuarse sin alimentación eléctrica.                                                                                                    |
| LSW           | NES100FCM                      | Kit interruptores de final de carrera magnéticos (opcional para<br>Ditec NES300 y NES400).                                                                                                    |
| 비교<br>BAT     | NES100BBU<br>2x12 V 2Ah        | BAT - Funcionamiento con batería.<br>Si hay tensión de línea las baterías se mantienen cargadas. Si no<br>hay tensión de línea, las baterías alimentan el cuadro hasta el<br>restablecimiento de la línea o hasta que la tensión de las baterías<br>desciende por debajo del umbral de seguridad. En éste último<br>caso el cuadro electrónico se apaga.<br>ATENCIÓN: para la recarga, las baterías deben estar siempre<br>conectadas al cuadro electrónico. Controle periódicamente la<br>eficacia de la batería.<br>NOTA: la temperatura de funcionamiento de las baterías recar-<br>gables se sitúa aproximadamente entre +5°C/+40°C. |
|               |                                | Conexión alimentación de red, motor, microinterruptor de des-<br>bloqueo y cableado del tipo de automatismo.                                                                                                    |

### 6. Selecciones

| Jumper | Descripción                   | OFF                                                                                                    | ON                                                                                                    |
|--------|-------------------------------|----------------------------------------------------------------------------------------------------|----------------------------------------------------------------------------------------------------|
| JR1    | Selección modalidad pantalla. | Modalidad visualización.<br>Solamente es posible vi-<br>sualizar los valores y los<br>parámetros presentes. | Modalidad mantenimiento.<br>Es posible visualizar y modi-<br>ficar los valores y los pará-<br>metros presentes.<br>La entrada en modalidad<br>mantenimiento es señalada<br>por el encendido perma-<br>nente del punto derecho en<br>la pantalla. |
| JR3    | Receptor radio incorporado.   | Deshabilitado.                                                                                              | Habilitado.                                                                                                    |

### 7. Regulaciones

NOTA: la presión de las teclas puede ser rápida (presión inferior a los 2 segundos) o bien prolongada (presión superior a los 2 segundos). En caso de no estar especificado, la presión se entiende rápida.

7.1 Encendido y apagado de la pantalla

El procedimiento de encendido de la pantalla es el siguiente:

encendido de control del funcionamiento de la pantalla

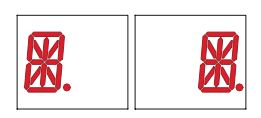

ENTER

• pulse la tecla ENTER

• visualización del menú de primer nivel

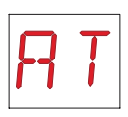

El procedimiento de apagado de la pantalla es el siguiente:

• pulse la tecla ESC

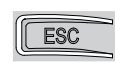

NOTA: la pantalla se apaga automáticamente después de 60 segundos de inactividad.

#### 7.2 Combinaciones de teclas

• La presión simultánea de las teclas  $\uparrow$  y ENTER ejecuta una orden de apertura.

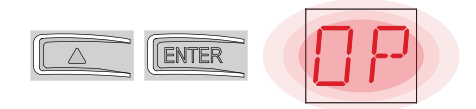

• La presión simultánea de las teclas  $\downarrow$  y ENTER ejecuta una orden de cierre.

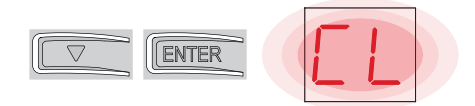

• La presión simultánea de las teclas  $\uparrow$  y  $\downarrow$  ejecuta una orden de POWER RESET. (Interrupción de la alimentación y reinicio del automatismo).

|  |  | R.S. |  | XX |
|--|--|------|--|----|
|--|--|------|--|----|

- Al pulsar la tecla UP  $\uparrow$  o DOWN  $\downarrow$  los menús van pasando rápidamente.
- En algunos menús se puede ver la unidad de medida del parámetro, pulsando la tecla ENTER tras visualizar el valor (en el ejemplo 50 cm).

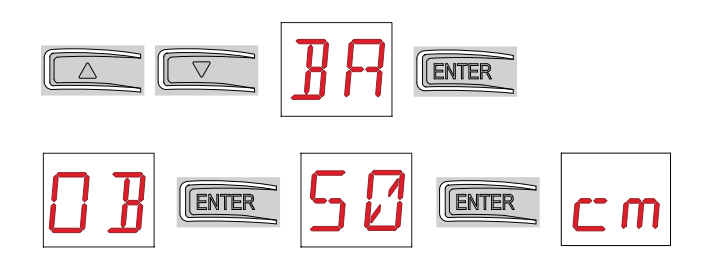

#### 7.3 Menú principal

- con las teclas  $\uparrow$  y  $\downarrow$  seleccione la función deseada

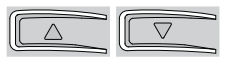

• pulse la tecla ENTER para confirmar

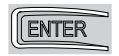

Después de la confirmación de la selección se accede al menú de segundo nivel.

| Pantalla | Descripción                                                                                                    |
|----------|----------------------------------------------------------------------------------------------------|
| RT       | AT - Automatic Configurations.<br>El menú permite gestionar las configuraciones automáticas del cuadro elec-<br>trónico.                                                                                                    |
| BC       | BC - Basic Configurations.<br>El menú permite visualizar y modificar las configuraciones principales del cua-<br>dro electrónico.                                                                                                    |
| ]]R      | <ul> <li>BA - Basic Adjustments.</li> <li>El menú permite visualizar y modificar las regulaciones principales del cuadro electrónico.</li> <li>NOTA: algunas configuraciones requieren al menos tres maniobras hasta lograr la regulación correcta.</li> </ul> |
| RD       | RO - Radio Operations.<br>El menú permite gestionar las operaciones radio del cuadro electrónico.                                                                                                    |
| SF       | SF - Special Functions.<br>El menú permite configurar la contraseña y gestionar las funciones especia-<br>les en el cuadro electrónico.                                                                                                    |
|          | CC - Cycles Counter.<br>El menú permite visualizar el número de maniobras realizadas por el automa-<br>tismo y gestionar las intervenciones de mantenimiento.                                                                                                  |
| RP       | AP - Advanced Parameters.<br>El menú permite visualizar y modificar las configuraciones y las regulaciones<br>avanzadas del cuadro electrónico.<br>NOTA: algunas configuraciones requieren al menos tres maniobras hasta<br>lograr la regulación correcta.     |

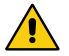

ATENCIÓN: es posible que a causa del tipo de automatismo y del cuadro electrónico algunos menús no estén disponibles.

#### 7.4 Menú de segundo nivel AT (Automatic Configurations)

- con las teclas  $\uparrow$  y  $\downarrow$  seleccione la función deseada

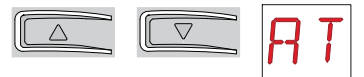

• pulse la tecla ENTER para confirmar

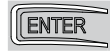

| Pantalla | Descripción                                                                                                    |                                                                                                    |
|----------|----------------------------------------------------------------------------------------------------|----------------------------------------------------------------------------------------------------|
| RT       | RT - Apertura a la derecha.                                                                                                    |                                                                                                    |
| LF       | LF - Apertura a la izquierda.                                                                                                    |                                                                                                    |
| ΗØ       | <ul> <li>H0 - Configuración predefinida uso residencial 0.</li> <li>Esta selección carga valores predefinidos para algunos pa</li> <li>AC - habilitación cierre automático</li> <li>C5 - funcionamiento mando paso-paso/apertura</li> <li>RM - funcionamiento mando radio</li> <li>AM - funcionamiento de la tarjeta de acoplamiento AUX</li> <li>SS - selección del estado del automatismo al encenderse</li> </ul>                                                      | rámetros base:<br>: deshabilitada<br>: paso-paso<br>: paso-paso<br>: paso-paso<br>: abierto            |
| H 1      | <ul> <li>H1 - Configuración predefinida uso residencial 1.</li> <li>Esta selección carga valores predefinidos para algunos pa</li> <li>AC - habilitación cierre automático</li> <li>TC - configuración tiempo cierre automático</li> <li>C5 - funcionamiento mando paso-paso/apertura</li> <li>RM - funcionamiento mando radio</li> <li>AM - funcionamiento de la tarjeta de acoplamiento AUX</li> <li>SS - selección del estado del automatismo al encenderse</li> </ul> | rámetros base:<br>: habilitada<br>: 1 minuto<br>: paso-paso<br>: paso-paso<br>: paso-paso<br>: cerrado |
| [0]      | <b>C0 - Configuración predefinida uso comunidad 0.</b><br>Esta selección carga valores predefinidos para algunos pa<br>AC - habilitación cierre automático<br>TC - configuración tiempo cierre automático<br>C5 - funcionamiento mando paso-paso/apertura<br>RM - funcionamiento mando radio<br>AM - funcionamiento de la tarjeta de acoplamiento AUX<br>SS - selección del estado del automatismo al encenderse                                                          | rámetros base:<br>: habilitada<br>: 1 minuto<br>: apertura<br>: apertura<br>: apertura<br>: cerrado    |
| RIJ      | RD - Restauración configuraciones generales (SETTINGS<br>$\bigcirc 2^{"}$                                                                                                    | RESET).                                                                                                |

| Pantalla | Descripción                                                                                                    |    |    |
|----------|----------------------------------------------------------------------------------------------------|----|----|
| RR       | AA - Activación menú parámetros avanzados.<br>$\overrightarrow{O2''}$ $\overrightarrow{O2''}$ Tras la activación se puede desplazar por los menús de tercer nivel.<br>Los menús de tercer nivel están activos durante 30 min. | RR | R: |

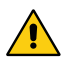

Es posible que, a causa del tipo de automatismo y del cuadro electrónico, algunos menús no estén disponibles.

#### 7.5 Menú de segundo nivel BC (Basic Configurations)

- con las teclas  $\uparrow$  y  $\downarrow$  seleccione la función deseada

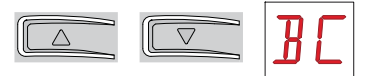

• pulse la tecla ENTER para confirmar

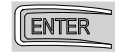

| Pantalla | Descripción                                                                                                    |    |            |
|----------|----------------------------------------------------------------------------------------------------|----|------------|
| RE       | <b>AC - Habilitación cierre automático.</b><br>ON - Habilitado<br>OF - Deshabilitado                                                                                                    |    | ٥F         |
| 22       | SS - Selección estado del automatismo al encenderse.<br>OP - Abierto<br>CL - Cerrado<br>Indica cómo el cuadro electrónico considera el auto-<br>matismo en el momento del encendido o después de<br>un mando POWER RESET.                                                                                                    | OP | <u>[</u> ] |
| 50       | SO - Habilitación funcionamiento seguridad de inversión.<br>ON - Habilitado<br>OF - Deshabilitado<br>Cuando está habilitado (ON) con el automatismo para-<br>do, si el contacto 1-8 está abierto, se impide cualquier<br>maniobra.<br>Cuando está deshabilitado (OF) con el automatismo<br>parado, si el contacto 1-8 está abierto, es posible acti-<br>var la maniobra de apertura.                                                                                                    |    | ٥F         |
| NI       | <ul> <li>NI - Habilitación sistema electrónico antihielo NIO.</li> <li>ON - Habilitado</li> <li>OF - Deshabilitado</li> <li>Cuando está habilitado (ON) mantiene la eficiencia del motor incluso a bajas temperaturas ambiente, aumenta el tiempo de arranque 5 T hasta el valor máximo y disminuye el tiempo de aceleración T A hasta el valor mínimo.</li> <li>NOTA: para un correcto funcionamiento, el cuadro eléctronico debe estar a la misma temperatura ambiente que los motores.</li> </ul> | ΟN | <u>DF</u>  |

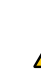

IP2162ES - 2014-06-17

ATENCIÓN: es posible que a causa del tipo de automatismo y del cuadro electrónico algunos menús no estén disponibles.

#### 7.5.1 Menú de tercer nivel BC (Basic Configurations)

Al menú de tercer nivel se accede activando la función 🔒 🔒 véase el apartado 7.4

| Pantalla | Descripción                                                                                                    |     |              |
|----------|----------------------------------------------------------------------------------------------------|-----|--------------|
| HR       | HR - Habilitación función hombre presente<br>ON - Habilitado<br>OF - Deshabilitado<br>NOTA: Configure HR → DN sólo si 64 → I-4 y C 5 → I-3.                                                                                                    | DN  | DF           |
| 64       | <ul> <li>64 - Funcionamiento mando de parada de seguridad/<br/>cierre.</li> <li>1-4 - Cierre</li> <li>1-6 - Parada de seguridad</li> </ul>                                                                                                    | - 4 | 1 <u>- 6</u> |
| ٢5       | <b>C5 - Funcionamiento mando paso-paso/apertura.</b><br>1-5 - Paso-paso<br>1-3 - Apertura                                                                                                    | 1-5 | 1-3          |
| RM       | <b>RM - Funcionamiento receptor radio.</b><br>1-5 - Paso-paso<br>1-3 - Apertura                                                                                                    | 1-5 | 1-3          |
| RM       | <b>AM - funcionamiento de la tarjeta de acoplamiento.</b><br>1-5 - Paso-paso<br>1-3 - Apertura                                                                                                    | 1-5 | 1-3          |
| PP       | PP - Configuración de la secuencia paso-paso desde<br>el mando 1-5.<br>ON - Apertura-Stop-Cierre-Stop-Apertura<br>OF - Apertura-Stop-Cierre-Apertura                                                                                                    | ٥N  | <u>OF</u>    |
| 55       | <b>S5 - Duración del STOP en la secuencia paso-paso<br/>desde el mando 1-5.</b><br>ON - Permanente<br>OF - Temporal                                                                                                    | ΠN  | <u>DF</u>    |
| []       | <ul> <li>OD - Selección sentido de apertura.</li> <li>LF - Apertura hacia la izquierda.</li> <li>RT - Apertura hacia la derecha.</li> <li>El sentido de apertura corresponde al del automatismo visto desde el lado inspeccionable.</li> <li>NOTA: El cambio de estado de RT a LF y viceversa, provoca un RESET automático de la tarjeta.</li> </ul> | LF  | <u>R T</u>   |

#### 7.6 Menú de segundo nivel BA (Basic Adjustment)

- con las teclas  $\uparrow$  y  $\downarrow$  seleccione la función deseada

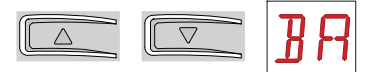

• pulse la tecla ENTER para confirmar

| (  |       |
|----|-------|
| 10 | ENIER |
| C  |       |

| Pantalla | Descripción                                                                                                    |                         |
|----------|----------------------------------------------------------------------------------------------------|-------------------------|
| ΜT       | MT - Visualización del tipo de automatismo.<br>N3 - Motor con capacidad de 300 kg<br>N4 - Motor con capacidad de 400 kg<br>N6 - Motor con capacidad de 600 kg<br>NOTA: es un parámetro de solo LECTURA.                                                                                      | N3 N4<br>N6             |
| ТС       | <ul> <li>TC - Configuración tiempo de cierre automático. [s]<br/>La regulación se realiza con diferentes intervalos de<br/>sensibilidad.</li> <li>de 0" a 59" con intervalos de 1 segundo;</li> <li>de 1' a 2' con intervalos de 10 segundos.</li> </ul>                                     | 00:59<br> '>2'<br>1'00" |
| RP       | <b>RP - Regulación de la medida de apertura parcial. [%]</b><br>Regula el porcentaje de maniobra respecto a la aper-<br>tura total del automatismo.<br>10 - Mínimo<br>99 - Máximo                                                                                                    | 1 <b>[] 9</b> 9<br>30   |
| ΤP       | <ul> <li>TP - Configuración del tiempo de cierre automático después de la apertura parcial. [s]</li> <li>La regulación se realiza con diferentes intervalos de sensibilidad.</li> <li>de 0" a 59" con intervalos de 1 segundo;</li> <li>de 1' a 2' con intervalos de 10 segundos.</li> </ul> | 00°30″                  |
| ٧R       | <ul> <li>VA - Configuración de la velocidad de apertura. [cm/s]<br/>NOTA:</li> <li>24 - Máximo con MT → N6</li> <li>25 - Máximo con MT → N3 o N4</li> </ul>                                                                                                    | 1025<br>15              |
| νE       | VC - Configuración de la velocidad de cierre. [cm/s]<br>NOTA:<br>24 - Máximo con MT → NE<br>25 - Máximo con MT → N∃ o N4                                                                                                    | 1 <u>0</u> ,25<br>15    |

| Pantalla | Descripción                                                                                                    |             |
|----------|----------------------------------------------------------------------------------------------------|-------------|
| R2       | R2 - Regulación del empuje en los obstáculos y de la<br>corriente en apertura [%]<br>El cuadro electrónico está dotado de un dispositivo de<br>seguridad que, ante la presencia de un obstáculo du-<br>rante la maniobra de apertura, detiene el movimiento<br>y efectúa una maniobra de liberación de 10 cm.<br>00 - Empuje mínimo<br>99 - Empuje máximo | 00,99<br>50 |
| R 1      | <ul> <li>R1 - Regulación del empuje en los obstáculos y de la corriente en cierre [%]</li> <li>El cuadro electrónico está dotado de un dispositivo de seguridad que, en presencia de un obstáculo durante la maniobra de cierre detiene o invierte el movimiento:</li> <li>00 - Empuje mínimo</li> <li>99 - Empuje máximo</li> </ul>                      | 00°33<br>50 |

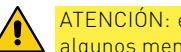

i.

ATENCIÓN: es posible que a causa del tipo de automatismo y del cuadro electrónico algunos menús no estén disponibles.

NOTA: efectúe las regulaciones de forma gradual y espere a haber realizado al menos tres maniobras completas antes de que el cuadro electrónico pueda ajustarse correctamente y detectar posibles roces durante las maniobras.

#### 7.6.1 Menú de tercer nivel BA (Basic Adjustment)

Al menú de tercer nivel se accede activando la función 🕂 🕂 véase el apartado 7.4

| Pantalla | Descripción                                                                                                    |                                     |  |
|----------|----------------------------------------------------------------------------------------------------|-------------------------------------|--|
| Ţ        | DT - Regulación del tiempo de reconocimiento del<br>obstáculo. [s/100]<br>10 - Mínimo<br>60 - Máximo<br>NOTA: la regulación del parámetro se realiza en cen-<br>tésimas de segundo.                                                                                                    | 1 <b>0 5 0</b><br>40                |  |
| MP       | MP - Arranque a potencia máxima<br>ON - Durante el arranque aumenta hasta el máximo el<br>empuje en los obstáculos.<br>OFF - Durante el arranque el empuje en los obstácu-<br>los está regulado por R 1-R2                                                                                                    |                                     |  |
| 5 T      | <b>ST - Regulación del tiempo de arranque. [s]</b><br>0,5 - Mínimo<br>3,0 - Máximo                                                                                                    | <b>0.5,3.0</b><br>2.0               |  |
| TR       | <ul> <li>TA - Regulación del tiempo de aceleración. [s]</li> <li>0,5 - Mínimo (la velocidad inicial es igual al 75% de 𝒴 A</li> <li>- 𝒴 []</li> <li>2,0 - Máximo</li> </ul>                                                                                                    | 0.5,2.0<br>1.5                      |  |
| ŢIJ      | <b>TD - Regulación del tiempo de deceleración. [%]</b><br>10 - Mínimo<br>99 - Máximo                                                                                                    | 10 <sup>,</sup> 99<br><sub>75</sub> |  |
| 0 3      | OB - Configuración del espacio de ralentización en<br>apertura. [cm]<br>Indica la distancia desde el fin de carrera de apertura<br>a partir de la cual inicia la rampa de deceleración.<br>05 - Mínimo<br>99 - Máximo<br>NOTA: Si se produjeran vibraciones rápidas seguidas<br>(chattering) en cancelas de mucho peso e instaladas<br>ligeramente en pendiente, será necesario reducir el<br>espacio de ralentización. | <b>0 5,9 9</b><br>40                |  |
| C B      | CB - Configuración del espacio de ralentización en<br>cierre. [cm]<br>Indica la distancia desde el fin de carrera de cierre a<br>partir de la cual inicia la rampa de deceleración.<br>05 - Mínimo<br>99 - Máximo<br>NOTA: Si se produjeran vibraciones rápidas seguidas<br>(chattering) en cancelas de mucho peso e instaladas<br>ligeramente en pendiente, será necesario reducir el<br>espacio de ralentización.     | <b>0 5,9 9</b><br>40                |  |

| Pantalla | Descripción                                                                                                    |                      |
|----------|----------------------------------------------------------------------------------------------------|----------------------|
| PO       | <ul> <li>PO - Regulación de la velocidad de acercamiento en apertura. [cm/s]</li> <li>Indica la velocidad desde el final de la rampa de deceleración hasta el fin de carrera.</li> <li>02 - Mínimo</li> <li>10 - Máximo</li> <li>NOTA: Si se produjeran vibraciones rápidas seguidas (chattering) en cancelas de mucho peso e instaladas ligeramente en pendiente, será necesario aumentar progresivamente la velocidad de acercamiento.</li> </ul> | 02·10<br>03          |
| PC       | PC - Regulación de la Velocidad de acercamiento en<br>cierre. [cm/s]<br>Indica la velocidad desde el final de la rampa de dece-<br>leración hasta el fin de carrera.<br>02 - Mínimo<br>10 - Máximo<br>NOTA: Si se produjeran vibraciones rápidas seguidas<br>(chattering) en cancelas de mucho peso e instaladas<br>ligeramente en pendiente, será necesario aumentar<br>progresivamente la velocidad de acercamiento.                              | 02,10<br>03          |
| 00       | <ul> <li>OO - Límite de detección de obstáculos en apertura [cm]<br/>Indica la distancia desde el fin de carrera de apertura<br/>a partir de la cual cualquier obstáculo será considera-<br/>do como un tope.</li> <li>O5 - Mínimo</li> <li>99 - Máximo</li> <li>NOTA: Este parámetro está activo sólo si AP→FA→NO</li> </ul>                                                                                                    | <b>2</b> 5,9 9<br>40 |
| 00       | <ul> <li>OC - Límite de detección de obstáculos en cierre [cm]<br/>Indica la distancia desde el fin de carrera de cierre a<br/>partir de la cual cualquier obstáculo será considerado<br/>como un tope.</li> <li>O5 - Mínimo</li> <li>99 - Máximo</li> <li>NOTA: Este parámetro está activo sólo si RP→FC→ND</li> </ul>                                                                                                    | Ø 5,99<br>40         |

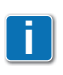

NOTA: efectúe las regulaciones de forma gradual y espere a haber realizado al menos tres maniobras completas antes de que el cuadro electrónico pueda ajustarse correctamente y detectar posibles roces durante las maniobras.

#### 7.7 Menú de segundo nivel RO (Radio Operation)

• con las teclas  $\uparrow$  y  $\downarrow$  seleccione la función deseada

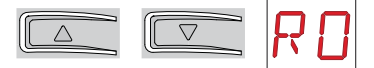

• pulse la tecla ENTER para confirmar

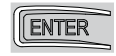

| Pantalla | Descripción                                                                                                    |    |    |
|----------|----------------------------------------------------------------------------------------------------|----|----|
| 2R       | Es posible acceder directamente al menú Memorización de un radiocontrol.<br>Es posible acceder directamente al menú Memorización de un radiocontrol,<br>incluso con la pantalla apagada, solamente con la opción Modalidad visuali-<br>zación de la pantalla configurada en 00 o bien en 03:<br>- si se efectuara la transmisión de un radiocontrol no presente en la memoria;<br>- si se efectuara la transmisión de un canal no memorizado de un radiocontrol<br>ya presente en la memoria.<br>$(mm \rightarrow SR) \rightarrow SR) \rightarrow SR$ $(mn \rightarrow SR) \rightarrow SR$ $(mn \rightarrow SR) \rightarrow SR$ |    |    |
| MU       | <ul> <li>MU - Indicación del número máximo de radiocontro-<br/>les memorizables en la memoria integrada.</li> <li>Se puede memorizar hasta un máximo de 100 o 200<br/>códigos de radiocontrol.</li> <li>20 - 200 radiocontroles memorizables</li> <li>10 - 100 radiocontroles memorizables</li> </ul>                                                                                                    | 20 | 10 |

| Pantalla | Descripción                                                                                                    |          |    |
|----------|----------------------------------------------------------------------------------------------------|----------|----|
| Rĸ       | RK - Navegación por el menú mediante el teclado del<br>radiocontrol.<br>ON - Habilitado<br>OF - Deshabilitado<br>Se recomienda utilizar un radiocontrol NES100TXT.<br>Con la pantalla apagada, introduzca rápidamente la<br>secuencia de teclas ③ ③ ② ④ ① desde el radio-<br>control memorizado que se vaya a utilizar.<br>Asegúrese de que todas las teclas CH estén memo-<br>rizadas.<br>ATENCIÓN: durante la navegación mediante el tecla-<br>do del radiocontrol, NINGUNO de los radiocontroles<br>memorizados estará activo.                                                                                                    | <u> </u> | ٥F |
|          | Para facilitar la visión y la regulación, y no tener que<br>estar pulsando continuamente el mando a distancia,<br>pulsando una vez la tecla UP $\uparrow$ o DOWN $\downarrow$ los pará-<br>metros van pasando lentamente.<br>Pulsando dos veces la tecla UP $\uparrow$ o DOWN $\downarrow$ los pa-<br>rámetros van pasando rápidamente.<br>Para detenerlos, pulse ENTER.<br>Para detenerlos, pulse ENTER.<br>Para confirmar el parámetro seleccionado, vuelva a<br>pulsar ENTER.<br>Para probar la nueva configuración, apague la pan-<br>talla y ejecute una orden de apertura con la tecla (3).<br>La navegación mediante el teclado del radiocontrol se<br>deshabilita automáticamente tras 4 minutos de inacti-<br>vidad o bien configurando $R \ltimes \rightarrow \Box F$ . |          |    |

ATENCIÓN: es posible que a causa del tipo de automatismo y del cuadro electrónico algunos menús no estén disponibles.

<u>/</u>

#### 7.7.1 Menú de tercer nivel RO (Radio Operation)

Al menú de tercer nivel se accede activando la función 🕂 🕂 véase el apartado 7.4

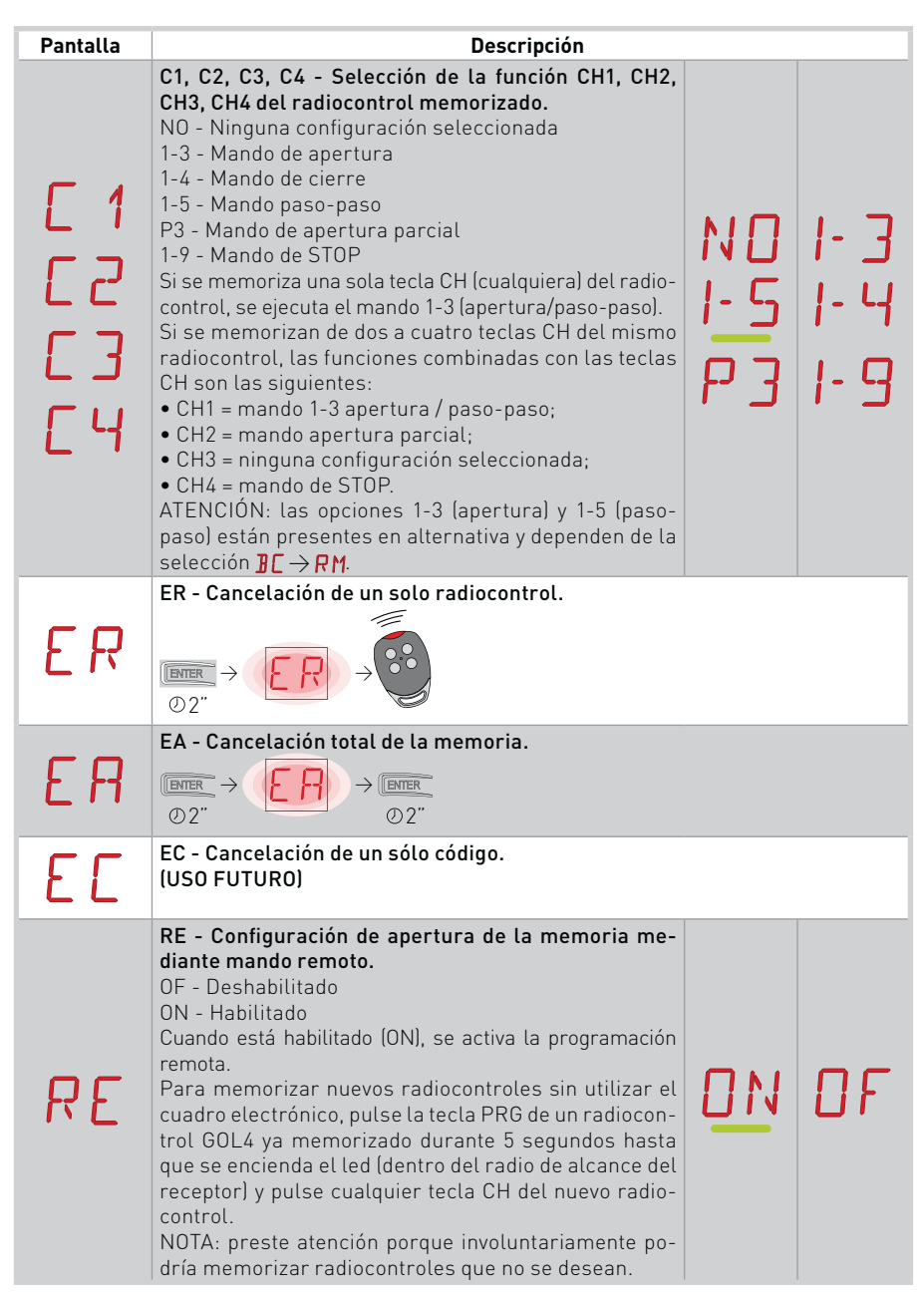

#### 7.8 Menú de segundo nivel SF (Special Function)

- con las teclas  $\uparrow$  y  $\downarrow$  seleccione la función deseada

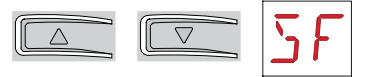

ENTER

• pulse la tecla ENTER para confirmar

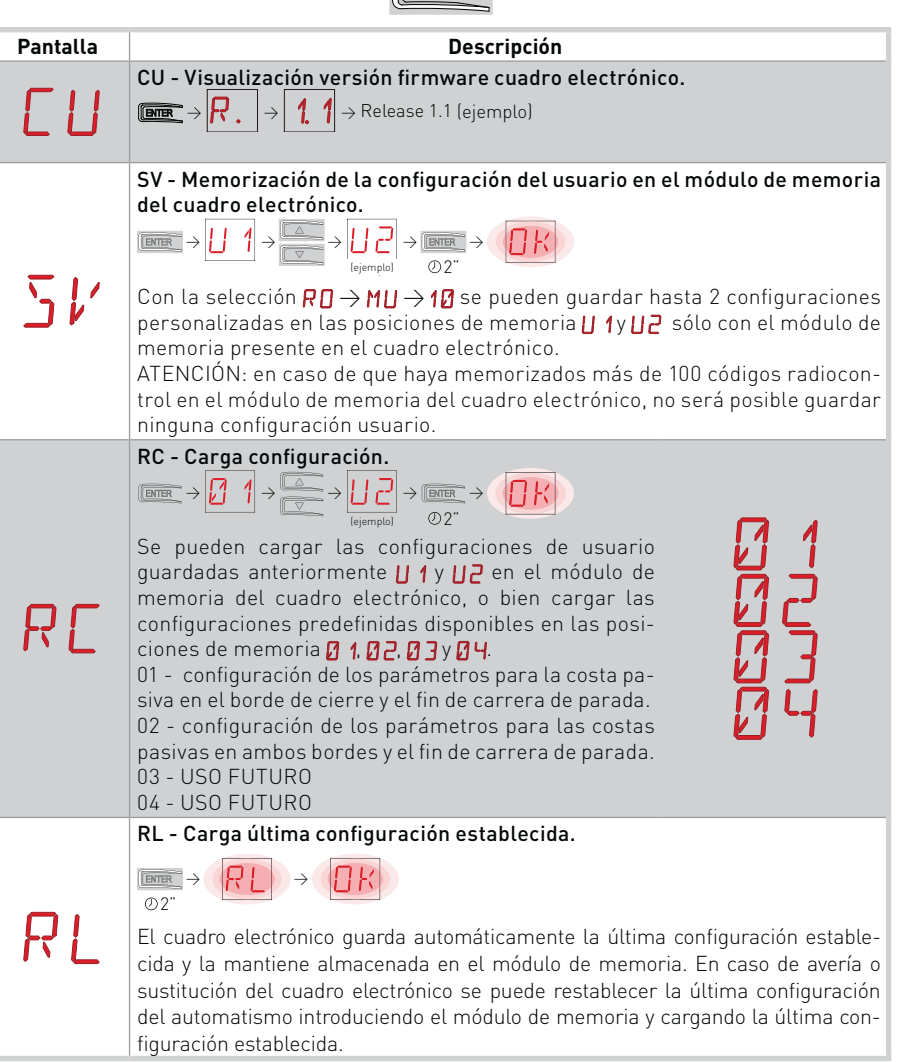

ATENCIÓN: es posible que a causa del tipo de automatismo y del cuadro electrónico algunos menús no estén disponibles.

#### 7.8.1 Menú de tercer nivel SF (Special Function)

Al menú de tercer nivel se accede activando la función 🕂 🕂 véase el apartado 7.4

| Pantalla | Descripción                                                                                                    |
|----------|----------------------------------------------------------------------------------------------------|
| SP       | SP - Configuración de la contraseña.<br>$\begin{array}{c} \blacksquare \blacksquare \blacksquare \blacksquare \blacksquare \blacksquare \blacksquare \blacksquare \blacksquare \blacksquare \blacksquare \blacksquare \blacksquare \blacksquare \blacksquare \blacksquare \blacksquare \blacksquare \blacksquare$                                                                                                    |
| IΡ       | <ul> <li>IP - Introducción de la contraseña.</li> <li>IP → Introducción de la contraseña.</li> <li>IP → Introducción de la contraseña.</li> <li>IP → Introdución de la contraseña está configurada.</li> <li>NOTA: solamente se puede seleccionar si la contraseña está configurada.</li> <li>Con contraseña no introducida se accede en modalidad visualización independientemente de la selección efectuada con JR1.</li> <li>Si la contraseña está introducida se accede en modalidad de mantenimiento.</li> </ul> |
| ЕU       | EU - Cancelación de las configuraciones de usuario y de la última configura-<br>ción establecida en el módulo de memoria.<br>$\underbrace{\mathbb{R}}_{\mathbb{O}2^{n}} \rightarrow \underbrace{\mathbb{R}}_{\mathbb{O}2^{n}}$                                                                                                    |

#### 7.9 Menú de segundo nivel CC (Cycles Counter)

• con las teclas  $\wedge$  y  $\downarrow$  seleccione la función deseada

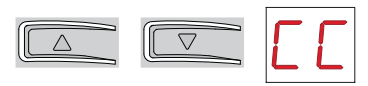

• pulse la tecla ENTER para confirmar

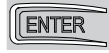

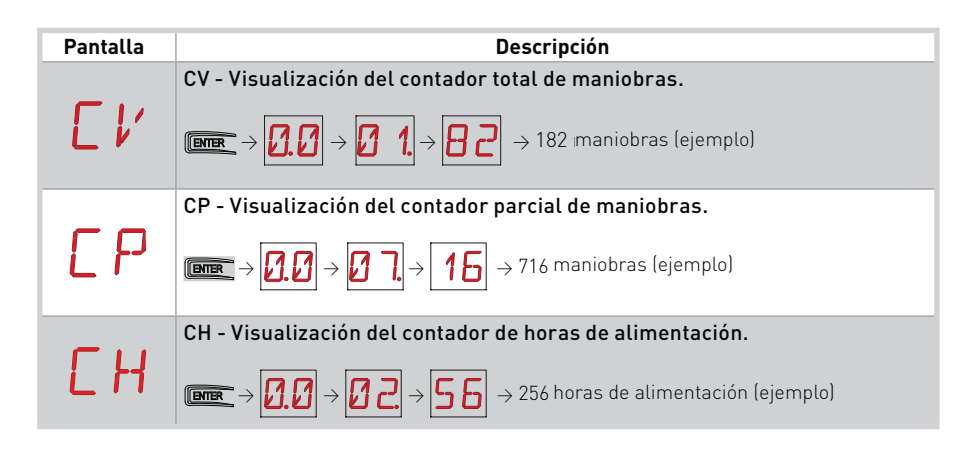

ATENCIÓN: es posible que a causa del tipo de automatismo y del cuadro electrónico algunos menús no estén disponibles.

#### 7.9.1 Menú de tercer nivel CC (Cycles Counter)

Al menú de tercer nivel se accede activando la función 🔒 🔒 véase el apartado 7.4

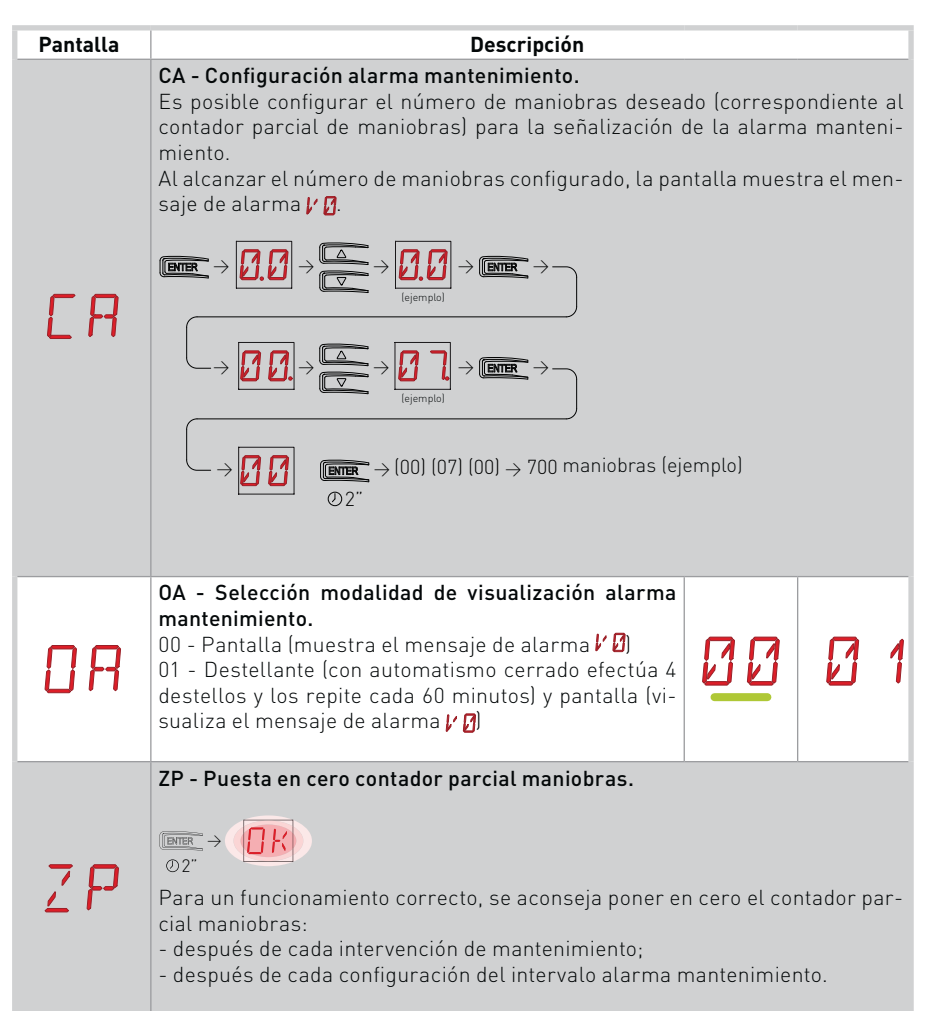

#### 7.10 Menú de segundo nivel AP (Advanced Parameters)

- con las teclas  $\uparrow$  y  $\downarrow$  seleccione la función deseada

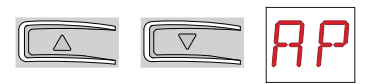

• pulse la tecla ENTER para confirmar

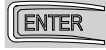

| Pantalla | Descripción                                                                                                    |                       |            |
|----------|----------------------------------------------------------------------------------------------------|-----------------------|------------|
| FA       | <ul> <li>FA - Selección de la modalidad del fin de carrera de apertura.</li> <li>NO - Ninguno</li> <li>SX - Fin de carrera de parada (tras la activación la hoja detiene el movimiento)</li> <li>PX - Fin de carrera de proximidad (tras la activación, la hoja continúa hasta el tope y considera cualquier obstáculo como un tope)</li> <li>(con fin de carrera de serie)</li> </ul>                                                                                      | ND<br>P×              | <u>5</u> X |
| FΕ       | <ul> <li>FC - Selección de la modalidad fin de carrera cierre.</li> <li>NO - Ninguno</li> <li>SX - Fin de carrera de parada (tras la activación la hoja detiene el movimiento)</li> <li>PX - Fin de carrera de proximidad (tras la activación, la hoja continúa hasta el tope y considera cualquier obstáculo como un tope)</li> <li>Con fin de carrera de serie)</li> </ul>                                                                                                | ND<br>P X             | <u>5</u> X |
| 16       | <ul> <li>D6 - Selección del dispositivo conectado a los bornes 1-6.</li> <li>N0 - Ninguno</li> <li>SE - Costa de seguridad (en caso de apertura del contacto 1-6, tras la parada, se efectúa una maniobra de liberación de 10 cm)</li> <li>S41 - Costa de seguridad con safety test (en caso de apertura del contacto 1-6, tras la parada, se efectúa una maniobra de liberación de 10 cm)</li> <li>S41 - Fotocélulas</li> <li>P41 - Fotocélulas con safety test</li> </ul> | N ()<br>5 41<br>17 41 | 5E<br>PH   |
| 18       | <ul> <li>D8 - Selección del dispositivo conectado a los bornes</li> <li>1-8.</li> <li>N0 - Ninguno</li> <li>SE - Costa de seguridad</li> <li>S41 - Costa de seguridad con safety test</li> <li>PH - Fotocélulas</li> <li>P41 - Fotocélulas con safety test</li> </ul>                                                                                                    | N ()<br>5 41<br>() 41 | 5E<br>PH   |

| Pantalla | Descripción                                                                                                    |    |    |
|----------|----------------------------------------------------------------------------------------------------|----|----|
| 15       | <ul> <li>DS - Configuración de la modalidad de visualización de la pantalla.</li> <li>00 - Ninguna visualización</li> <li>01 - Mandos y seguridades con prueba radio (véase el apartado 8.2).</li></ul> | 00 | 01 |
|          | Visualización cuenta atrás tiempo de cierre automático. <li>02 - Estado del automatismo (véase el apartado 8.1)</li> <li>03 - Mandos y seguridades (véase el apartado 8.2)</li>                         | 02 | 03 |

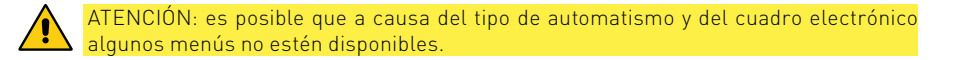

NOTA: efectúe las regulaciones de forma gradual y espere a haber realizado al menos tres maniobras completas antes de que el cuadro electrónico pueda ajustarse correctamente y detectar posibles roces durante las maniobras.

ß

#### 7.10.1 Menú de tercer nivel AP (Advanced Parameters)

Al menú de tercer nivel se accede activando la función 🔒 🔒 véase el apartado 7.4

| Pantalla | Descripción                                                                                                    |                      |                  |
|----------|----------------------------------------------------------------------------------------------------|----------------------|------------------|
| ]0       | DO - Configuración de la maniobra de liberación en el<br>tope en apertura. [mm]<br>00 - Mínimo<br>10 - Máximo<br>NOTA: No está activo si F A→ 5 X                                                                                                    |                      | 2                |
| JC       | DC - Configuración de la maniobra de liberación en el<br>tope en cierre. [mm]<br>00 - Mínimo<br>10 - Máximo<br>NOTA: No está activo si F [→ 5 X                                                                                                    |                      | 10<br>2          |
| O T      | <b>OT - Selección del tipo de obstáculo.</b><br>00 - Sobrecorriente o puerta detenida<br>01 - Sobrecorriente<br>02 - Puerta detenida                                                                                                    | 00                   | [] 1             |
| ER       | <b>CR - Corrección estimación velocidad. [mm/s]</b><br>NO UTILIZAR                                                                                                    |                      | +9               |
| R 3      | <b>R9 - Habilitación de cierre automático después de</b><br><b>mando mediante radio 1-9 (STOP).</b><br>ON - Habilitado<br>OF - Deshabilitado<br>Cuando está habilitado (ON), después de una orden 1-9<br>mediante radio, el automatismo efectúa el cierre automá-<br>tico, si está habilitado, después del tiempo configurado.                                                                                                    | DN                   | <u>DF</u>        |
| ΞM       | SM - Selección de la modalidad de funcionamiento del dispositivo conectado a los bornes 1-6.<br>OD - Durante la maniobra, la apertura del con-<br>tacto de seguridad detiene el movimien-<br>to (con maniobra de liberación si $\mathbb{J} \mathbb{G} \to \mathbb{S} \mathbb{E} \ / \ \mathbb{S} \mathbb{Y}$ ]).<br>OI - Durante la maniobra, la apertura del contac-<br>to de seguridad detiene el movimiento (con manio-<br>bra de liberación si $\mathbb{J} \mathbb{G} \to \mathbb{S} \mathbb{E} \ / \ \mathbb{S} \mathbb{Y}$ ]). Al volver a cerrar-<br>se, el contacto reanuda la maniobra interrumpida.<br>O2 - Durante la maniobra, la apertura del contac-<br>to de seguridad detiene el movimiento (con manio-<br>bra de liberación si $\mathbb{J} \mathbb{G} \to \mathbb{S} \mathbb{E} \ / \ \mathbb{S} \mathbb{Y}$ ]). Al volver a cerrar-<br>se, el contacto efectúa una maniobra de apertura.<br>O3 - Durante la maniobra de apertura, la apertura del contac-<br>to de seguridad detiene el movimiento (con manio-<br>bra de liberación si $\mathbb{J} \mathbb{G} \to \mathbb{S} \mathbb{E} \ / \ \mathbb{S} \mathbb{Y}$ ]). Al volver a cerrar-<br>se, el contacto efectúa una maniobra de apertura.<br>O3 - Durante la maniobra de apertura, la apertura del con-<br>tacto de seguridad detiene el movimiento (con maniobra<br>de liberación si $\mathbb{J} \mathbb{G} \to \mathbb{S} \mathbb{E} \ / \ \mathbb{S} \mathbb{Y}$ ]. Al volver a cerrarse, el<br>contacto reanuda la maniobra de apertura interrumpida.<br>Durante la maniobra de cierre, la seguridad es ignorada.<br>O4 - Durante la maniobra de cierre, la apertura-<br>te la maniobra de apertura, la seguridad es ignorada.<br>O5 - Durante la maniobra de cierre, la apertur-<br>ra del contacto de seguridad detiene e invier-<br>te el movimiento. Durante la maniobra de apertu-<br>ra, la apertura del contacto de seguridad detiene el<br>movimiento (con maniobra de liberación si $\mathbb{J} \mathbb{G} \to \mathbb{S} \mathbb{E} \ / \ \mathbb{S} \mathbb{Y}$ ] | <u>ย</u><br>ย2<br>ด4 | 0<br>3<br>0<br>5 |

| Pantalla | Descripción                                                                                                    |                   |
|----------|----------------------------------------------------------------------------------------------------|-------------------|
| ΤN       | TN - Configuración de la temperatura de interven-<br>ción del sistema antihielo NIO. [°C]<br>Regulación de la temperatura de trabajo del cuadro elec-<br>trónico. El valor no se refiere a la temperatura ambiente.                                       | 9,2 0<br>5        |
| TB       | <b>TB - Visualización de la temperatura de trabajo del cu</b><br>NO UTILIZAR                                                                                                    | adro electrónico. |
| N 🛛      | WO - Configuración del tiempo de predestello en<br>apertura. [s]<br>Regulación del tiempo de anticipación del encendido<br>del intermitente respecto al inicio de la maniobra de<br>apertura mediante una orden voluntaria.<br>00 - Mínimo<br>05 - Máximo | 0 0 0 S           |
| NE       | WC - Configuración del tiempo de predestello en cie-<br>rre. [s]<br>Regulación del tiempo de anticipación del encendido<br>del intermitente respecto al inicio de la maniobra de<br>cierre mediante una orden voluntaria.<br>00 - Mínimo<br>05 - Máximo   | 0 0 0 S           |
| T 5      | TS - Configuración de la renovación del tiempo de<br>cierre automático después de la desexcitación de la<br>seguridad. [%]<br>00 - Mínimo<br>99 - Máximo                                                                                                  | 2 Q·9 9<br>%      |
| V R      | VR - Configuración de la velocidad de adquisición.<br>[cm/s]                                                                                                    | 05 10<br>05       |

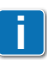

NOTA: efectúe las regulaciones de forma gradual y espere a haber realizado al menos tres maniobras completas antes de que el cuadro electrónico pueda ajustarse correctamente y detectar posibles roces durante las maniobras.

### 8. Modalidades de visualización pantalla

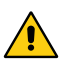

Π

ATENCIÓN: es posible que a causa del tipo de automatismo y del cuadro electrónico algunos menús no estén disponibles.

8.1 Visualización estado automatismo

La modalidad de visualización estado automatismo es visible sólo con Modalidad visualización pantalla configurada en 02.

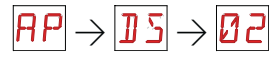

| Pantalla            | Descripción                                                                   |
|---------------------|-------------------------------------------------------------------------------|
|                     | $\Box \exists \to R T$                                                        |
|                     | Automatismo cerrado.                                                          |
| <b>L</b> . <u>-</u> | Automatismo cerrado. Puerta de desbloqueo abierta.                            |
|                     | Automatismo abierto.                                                          |
| . 1                 | Automatismo abierto. Puerta de desbloqueo abierta.                            |
| L                   | Automatismo detenido en posición intermedia.                                  |
| Д.                  | Automatismo detenido en posición intermedia. Puerta de desbloqueo<br>abierta. |
| 1 1                 | Automatismo en cierre.                                                        |
| 1                   | Automatismo que ralentiza en cierre.                                          |
| 1 1                 | Automatismo en apertura.                                                      |
| \$                  | Automatismo que ralentiza en apertura.                                        |

| Pantalla            | Descripción                                                                   |  |  |  |  |  |
|---------------------|-------------------------------------------------------------------------------|--|--|--|--|--|
|                     |                                                                               |  |  |  |  |  |
| _ ]                 | Automatismo cerrado.                                                          |  |  |  |  |  |
| <b>_</b> . <b>]</b> | Automatismo cerrado. Puerta de desbloqueo abierta.                            |  |  |  |  |  |
|                     | Automatismo abierto.                                                          |  |  |  |  |  |
| Ι.                  | Automatismo abierto. Puerta de desbloqueo abierta.                            |  |  |  |  |  |
| ]                   | Automatismo detenido en posición intermedia.                                  |  |  |  |  |  |
| ].                  | Automatismo detenido en posición intermedia. Puerta de desbloqueo<br>abierta. |  |  |  |  |  |
| 0 0                 | Automatismo en cierre.                                                        |  |  |  |  |  |
| 4                   | Automatismo que ralentiza en cierre.                                          |  |  |  |  |  |
| 11                  | Automatismo en apertura.                                                      |  |  |  |  |  |
| 1                   | Automatismo que ralentiza en apertura.                                        |  |  |  |  |  |

#### 8.2 Visualización seguridades y mandos

i

La modalidad visualización de seguridades y mandos sólo está visible con la Modalidad visualización pantalla configurada en 01 o en 03.

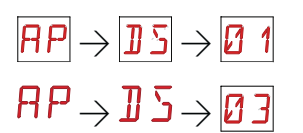

| Pantalla | Descripción                                                                                        |
|----------|----------------------------------------------------------------------------------------------------|
| I- 3     | 1-3 - Mando de apertura.                                                                           |
| - 4      | 1-4 - Mando de cierre.                                                                             |
| 1-5      | 1-5 - Mando paso-paso.                                                                             |
| 1-6      | 1-6 - Seguridad con parada en apertura y en cierre.                                                |
| I- 8     | 1-8 - Seguridad con inversión en cierre.                                                           |
| P3       | P3 - Mando de apertura parcial.                                                                    |
| ЗP       | 3P - Mando de apertura con hombre presente.                                                        |
| ЧP       | 4P - Mando de cierre con hombre presente.                                                          |
| R ×      | RX - Recepción radio (de una tecla cualquiera memorizada de un transmisor presente en la memoria). |
| N×       | NX - Recepción radio (de una tecla cualquiera no memorizada).                                      |
| [×]      | CX - Recepción mando desde tarjeta AUX.                                                            |
| F 1      | F1 - Fin de carrera de cierre                                                                      |

| F 2        | F2 - Fin de carrera de apertura                                                                                                    |
|------------|----------------------------------------------------------------------------------------------------|
| 01         | 01 - Detección de un obstáculo en cierre                                                                                                 |
| 02         | O2 - Detección de un obstáculo en apertura                                                                                               |
|            | 00 - Límite de detección de obstáculos en apertura                                                                                       |
| 00         | OC - Límite de detección de obstáculos en cierre                                                                                         |
| 51         | S1 - Detección del tope en cierre                                                                                                    |
| 52         | S2 - Detección del tope en apertura                                                                                                    |
| SW         | SW - Puerta de desbloqueo abierta.<br>Cuando la puerta de desbloqueo se cierra, el cuadro electrónico efec-<br>túa un RESET (alarma 🗙 🗙) |
| RV         | RV - Habilitación/deshabilitación del receptor radio incorporado a través de JR3.                                                        |
| M 😡        | MQ - Maniobra de adquisición topes mecánicos en curso.                                                                                   |
| ΗT         | HT - Calentamiento de los motores (función NIO) en curso.                                                                                |
| hκ         | hr - Indica modalidad HOMBRE PRESENTE (hold to run).                                                                                     |
| <u>ا</u> ا | J1 - Variación de estado del jumper JR1.                                                                                                 |

#### 8.3 Visualización de alarmas y anomalías

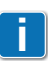

La visualización de alarmas y anomalías se produce con cualquier selección de visualización efectuada. La señalización de los mensajes de alarma tiene prioridad sobre todas las demás visualizaciones.

| Tipo de<br>alarma           | Pantalla | Descripción                                                                                                    | Operación                                                                                                    |  |  |  |
|-----------------------------|----------|----------------------------------------------------------------------------------------------------|----------------------------------------------------------------------------------------------------|--|--|--|
|                             | MØ       | M0 - Motor seleccionado no adecuado.                                                                                                    | Configure el cableado motor correcto.                                                                                                    |  |  |  |
|                             | Ы        | M3 - Automatismo bloqueado (abierto/<br>cerrado)                                                                                                    | Compruebe los componentes mecá-<br>nicos                                                                                                    |  |  |  |
|                             | МЦ       | M4 - Cortocircuito motor                                                                                                    | Compruebe la correcta conexión del<br>motor.                                                                                                    |  |  |  |
|                             |          |                                                                                                    | Compruebe el correcto funciona-<br>miento del motor.                                                                                                    |  |  |  |
|                             | MB       | M8 - Error dimensiones cancela dema-<br>siado larga (>25 m)                                                                                                    | Compruebe la cremallera / cadena<br>de transmisión.                                                                                                    |  |  |  |
| ecánica                     | M9       | M9 - Error dimensiones cancela dema-<br>siado corta (< 200 mm)                                                                                                    | Compruebe manualmente que la hoja se mueve con libertad.                                                                                                    |  |  |  |
| Alarma me                   | MB       | MB - Fallo del motor durante una ma-<br>niobra.                                                                                                    | Controle la conexión del motor.<br>Compruebe las escobillas de contacto<br>del motor.<br>Si el problema continua, póngase en<br>contacto con la asistencia técnica.                                                              |  |  |  |
|                             | МЛ       | MD - Funcionamiento no regular del fin<br>de carrera de apertura motor.                                                                                                    | Compruebe la conexión del fin de ca-<br>rrera de apertura motor.                                                                                                    |  |  |  |
|                             | ME       | ME - Funcionamiento no regular del fin<br>de carrera de cierre motor.                                                                                                    | Compruebe la conexión del fin de ca-<br>rrera de cierre motor.                                                                                                    |  |  |  |
|                             | MI       | MI - Detección del quinto obstáculo consecutivo.                                                                                                    | Verificar la presencia de obstáculos<br>permanentes a lo largo de la carrera<br>del automatismo.                                                                                                    |  |  |  |
|                             | ML       | ML - Fines de carrera invertidos                                                                                                    | Comprueba la conexión del fin de ca-<br>rrera.                                                                                                    |  |  |  |
| Alarma<br>operaciones radio | RØ       | <ul> <li>R0 - Introducción de un módulo de memoria con un número de radiocontroles memorizados superior a 100.</li> <li>Atención: la configuración R① → MU → 20 se realiza automáticamente.</li> <li>La alarma solamente se visualiza 3 veces.</li> </ul> | Para poder guardar las configuracio-<br>nes de la instalación en el módulo de<br>memoria, deberá cancelar algunos de<br>los radiocontroles memorizados hasta<br>que el número total sea inferior a 100.<br>Configure R → M → 10. |  |  |  |

| Tipo de<br>alarma                    | Pantalla | Descripción                                                       | Operación                                                                                                    |  |  |  |
|--------------------------------------|----------|-------------------------------------------------------------------|----------------------------------------------------------------------------------------------------|--|--|--|
| ma<br>nes radio                      | R3       | R3 - R3 - Módulo de memoria no detec-<br>tado (con JR3=0N).       | Introduzca un módulo de memoria que funcione o configure JR3=0FF.                                                                         |  |  |  |
| Alar<br>operacior                    | RS       | R5 - Módulo de memoria no funciona<br>(independientemente de JR3) | Sustituya el módulo de memoria.                                                                                                    |  |  |  |
|                                      |          | A0 - Prueba sensor de seguridad en el contacto 6 fallida.         | Compruebe el funcionamiento correc-<br>to del dispositivo SOFA1-A2/GOPAV.                                                                 |  |  |  |
| rios                                 | HIJ      |                                                                   | Si la tarjeta adicional no está activada,<br>compruebe que ]] 6 no se haya configu-<br>rado en 5 4//P 4/                                  |  |  |  |
| acceso                               |          | A3 - Prueba sensor de seguridad en el contacto 8 fallida.         | Compruebe el funcionamiento correc-<br>to del dispositivo SOFA1-A2/GOPAV.                                                                 |  |  |  |
| Alarma                               | <u>F</u> |                                                                   | Si la tarjeta adicional no está activada,<br>compruebe que ]] [] no se haya configu-<br>rado en 5 4//P 4]                                 |  |  |  |
|                                      | 89       | A9 - Alarma cortocircuito salida inter-<br>mitente                | Compruebe el correcto funcionamiento del intermitente.                                                                                    |  |  |  |
| Alarma<br>alimentación               | P 1      | P1 - Tensión micro insuficiente                                   | Compruebe que el cuadro electróni-<br>co esté correctamente alimentado.                                                                   |  |  |  |
| Alarma interna<br>cuadro electrónico | I7       | 17 - Error parámetro interno fuera de<br>los límites              | Efectúe un reset.<br>Si el problema continua, póngase en<br>contacto con la asistencia técnica.                                           |  |  |  |
|                                      | I8       | 18 - Error secuencia de programa                                  | Efectúe un reset.<br>Si el problema continua, póngase en<br>contacto con la asistencia técnica.                                           |  |  |  |
|                                      | IA       | IA - Error parámetro interno (EE-<br>PROM)                        | Efectúe un reset.<br>Si el problema continua, póngase en<br>contacto con la asistencia técnica.                                           |  |  |  |
|                                      | IB       | IB - Error parámetro interno (RAM)                                | Efectúe un reset.<br>Si el problema continua, póngase en<br>contacto con la asistencia técnica.                                           |  |  |  |
|                                      | IC       | IC - Error time out maniobra (>5 min o<br>>7 min en adquisición)  | Compruebe manualmente que la<br>hoja se mueve con libertad.<br>Si el problema continua, póngase en<br>contacto con la asistencia técnica. |  |  |  |
|                                      | ΙH       | IH - Alarma sobrecorriente con motor<br>parado                    | Efectúe un reset.<br>Si el problema continua, póngase en<br>contacto con la asistencia técnica.                                           |  |  |  |

| Tipo de<br>alarma    | Pantalla | Descripción                                                      | Operación                                                                                       |  |  |  |
|----------------------|----------|------------------------------------------------------------------|-------------------------------------------------------------------------------------------------|--|--|--|
|                      | IM       | IM - Alarma MOSFET motor en corto-<br>circuito                   | Efectúe un reset.<br>Si el problema continua, póngase en<br>contacto con la asistencia técnica. |  |  |  |
| interna<br>ectrónico | ID       | 10 - Circuito de potencia interrumpido<br>(MOSFET motor abierto) | Efectúe un reset.<br>Si el problema continua, póngase en<br>contacto con la asistencia técnica. |  |  |  |
| Alarma<br>cuadro el  | IR       | IR- Mal funcionamiento relé motor                                | Efectúe un reset.<br>Si el problema continua, póngase en<br>contacto con la asistencia técnica. |  |  |  |
|                      | XX       | Reset firmware (SÓLO INDICACIÓN)                                 |                                                                                                 |  |  |  |
| Servicio             | 1        | V0 - Intervención de mantenimiento<br>necesaria.                 | Proceda con la intervención de mante-<br>nimiento programada.                                   |  |  |  |

### 9. Puesta en marcha

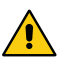

ATENCIÓN Las maniobras correspondientes al punto 5 se realizan sin seguros. Sólo es posible ajustar los parámetros de la pantalla con el automatismo parado. El automatismo ralentiza automáticamente cuando se acerca a los retenes de tope o a los fines de carrera de parada. Después de cada encendido, el cuadro electrónico recibe un RESET y la primera maniobra es realizada a velocidad reducida (adquisición de la posición del automatismo).

- 1- Conectar con puente los contactos de seguridad N.C.
- 2- Si se utilizan, regule los fines de carrera de parada en apertura y cierre. NOTA: debe mantener pulsados los fines de carrera hasta que se complete la maniobra y luego deberá posicionarlos como se indica en el manual de instalación Ditec NEOS.
- 3- Configure el sentido de marcha en el menú 🕂 T.
- 4- Mueva manualmente la cancela corredera y compruebe que todo el recorrido sea regular y que no haya roces.
- 5- Alimente y controle el funcionamiento correcto del automatismo con sucesivos mandos de apertura y cierre (véase el apartado 7.2).

Compruebe la intervención de los fines de carrera, si los hubiera.

- 6- Conecte los dispositivos de seguridad ] [5y] = 354 (quitando los puentes correspondientes) y compruebe que funcionen correctamente.
- 7- Para modificar las configuraciones de velocidad de maniobra y ralentización, tiempos de cierre automático y empuje sobre los obstáculos, consulte el menú.
- 8- Conecte otros accesorios, si los hay, y controle su funcionamiento.

ATENCIÓN: Controle que las fuerzas operativas de las hojas respeten lo requerido por las normas EN12453-EN12445.

- 9- Si lo desea, puede memorizar los radiocontroles con el mando  $\mathbb{R} \square \to \mathbb{S} \mathbb{R}$ .
- 10- Cuando finalice la puesta en marcha y los controles, vuelva a cerrar el contenedor.

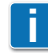

NOTA: en el caso de intervenciones de mantenimiento o en el caso de sustitución del cuadro electrónico, repita el procedimiento de puesta en marcha.

### 10. Detección de averías

| Problema                               | Causa posible                                                                                                    | Indicación<br>Alarma                                          | Operación                                                                                                    |  |  |  |
|----------------------------------------|----------------------------------------------------------------------------------------------------|---------------------------------------------------------------|----------------------------------------------------------------------------------------------------|--|--|--|
| El automatismo no abre o no cierra.    | No hay alimentación.                                                                                                    |                                                               | Compruebe el cable de ali-<br>mentación.                                                                                                    |  |  |  |
|                                        | Accesorios en cortocircuito.                                                                                                    |                                                               | Desconecte todos los acceso-<br>rios de los bornes 0-1 (debe ha-<br>ber una tensión de 24 V=) y vuél-<br>valos a conectar uno por uno.<br>Póngase en contacto con el<br>Servicio de asistencia                                                                                                    |  |  |  |
|                                        | El fusible de línea está fun-<br>dido.                                                                                                    |                                                               | Sustituya el fusible.                                                                                                    |  |  |  |
|                                        | Los contactos de seguridad<br>están abiertos.                                                                                                    | - 6<br> - 8                                                   | Controle que los contactos<br>de seguridad estén cerrados<br>correctamente (N.C.).                                                                                                    |  |  |  |
|                                        | Los contactos de seguridad<br>no están conectados correc-<br>tamente o bien la costa de<br>seguridad autocontrolada no<br>funciona correctamente. | AØ<br>A3<br>I-6<br>I-8                                        | Compruebe las conexiones<br>a los bornes 6-8 del cuadro<br>electrónico y las conexiones<br>a la costa de seguridad auto-<br>controlada.                                                                                                    |  |  |  |
|                                        | Microinterruptor de desblo-<br>queo SAFETY SWITCH abierto.                                                                                        | 5W                                                            | Controle el cierre correcto de<br>la puertecilla y el contacto del<br>microinterruptor.                                                                                                    |  |  |  |
|                                        | Las fotocélulas están activas.                                                                                                    | - 6<br> - 8                                                   | Compruebe que las fotocélu-<br>las están limpias y funcionan<br>correctamente.                                                                                                    |  |  |  |
|                                        | El cierre automático no fun-<br>ciona.                                                                                                    |                                                               | Accione cualquier mando. Si<br>el problema continúa, póngase<br>en contacto con el Servicio de<br>asistencia                                                                                                    |  |  |  |
|                                        | Avería mecánica                                                                                                    | МЭ<br>МӨ                                                      | Compruebe la cremallera o la<br>cadena de transmisión y/o los<br>componentes mecánicos.                                                                                                    |  |  |  |
|                                        | Avería en el motor                                                                                                    | <b>МЧ</b><br>М ]]                                             | Compruebe la conexión del<br>motor, si el problema continua<br>póngase en contacto con el<br>Servicio de asistencia.                                                                                                    |  |  |  |
|                                        | Avería en el cuadro electró-<br>nico                                                                                                    | I I BA<br>I BA<br>I BA<br>I BA<br>I BA<br>I BA<br>I BA<br>I B | Póngase en contacto con el<br>Servicio de asistencia.                                                                                                    |  |  |  |
| Los seguros externos no se<br>activan. | Conexiones incorrectas entre<br>fotocélulas y cuadro electró-<br>nico.                                                                            |                                                               | Compruebe la visualización de<br>I - 6 / I - 8<br>Conecte los contactos de segu-<br>ridad N.C. en serie entre ellos<br>y retire los eventuales puentes<br>que hubiera en el terminal de<br>bornes del cuadro electrónico.<br>Comprueba la configuración<br>de $PP \rightarrow 116$ y $PP \rightarrow 118$ |  |  |  |

| El automatismo abre/cierra<br>por un corto tramo y se de-<br>tiene.                             | Hay roces.                                                                                               | M9<br>IC<br>MI | Compruebe manualmente<br>que el automatismo se mueva<br>libremente, controle la regula-<br>ción de <b>R</b> 1/ <b>R</b> 2<br>Póngase en contacto con el<br>Servicio de asistencia                                                                                                    |  |  |  |
|-------------------------------------------------------------------------------------------------|----------------------------------------------------------------------------------------------------|----------------|----------------------------------------------------------------------------------------------------|--|--|--|
| El radiocontrol tiene<br>poco alcance y no fun-<br>ciona con el automa-<br>tismo en movimiento. | La transmisión radio está<br>obstaculizada por estructuras<br>metálicas y muros de hormi-<br>gón armado. |                | Instale la antena en el exterior.                                                                                                    |  |  |  |
|                                                                                                 |                                                                                                    |                | Sustituya las baterías de los transmisores.                                                                                                    |  |  |  |
| El mando radio no funciona                                                                      | Falta el módulo de memoria<br>o el módulo de memoria es<br>incorrecto.                                   | RØ<br>RJ<br>RS | Apagar el automatismo e in-<br>troducir el módulo de memoria<br>correcto.                                                                                                    |  |  |  |
|                                                                                                 |                                                                                                    |                | Controle la correcta memori-<br>zación de los transmisores en<br>la radio incorporada. En caso<br>de avería del receptor radio<br>incorporado en el cuadro elec-<br>trónico, existe la posibilidad<br>de extraer los códigos de los<br>radiocontroles extrayendo el<br>módulo de memoria. |  |  |  |
| La luz intermitente no fun-<br>ciona                                                            | Lámpara fundida o hilos de la<br>luz intermitente desconecta-<br>dos o en corto.                         | 89             | Compruebe la lámpara y/o<br>los hilos.<br>Póngase en contacto con el<br>Servicio de asistencia                                                                                                    |  |  |  |

### 11. Ejemplo de aplicación para cancelas correderas

Cuando el cuadro electrónico CS12E se usa en aplicaciones para automatismos correderos, se pueden realizar las siguientes conexiones:

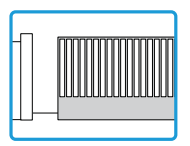

- configurar el sentido correcto de apertura:

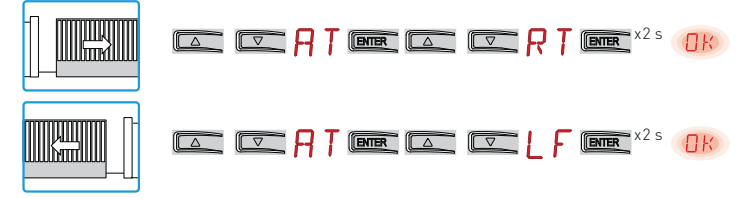

Ejemplo 1 - La hoja se detiene en los topes mecánicos (configuración de serie)

Ejemplo 2 - La hoja se detiene en los fines de carrera (configuración con fines de carrera de serie instalados)

| Conec  | te los | fines o | de carr | era al | borne |    |       |     |       |    |
|--------|--------|---------|---------|--------|-------|----|-------|-----|-------|----|
| Config | jure   |         |         |        |       |    |       |     |       |    |
|        |        | RP      | ENTER   |        |       | FR | ENTER | 2 x | ENTER | OK |
|        |        | RΡ      | ENTER   |        |       | ΓĘ | ENTER | 5 x | ENTER | OK |

Con estas configuraciones, si se detecta algún obstáculo, durante la maniobra de apertura la hoja se detiene con maniobra de liberación, durante la maniobra de cierre la hoja vuelve a abrirse.

#### Ejemplo 3 - La hoja se detiene en los topes mecánicos e invierte el sentido ante los obstáculos

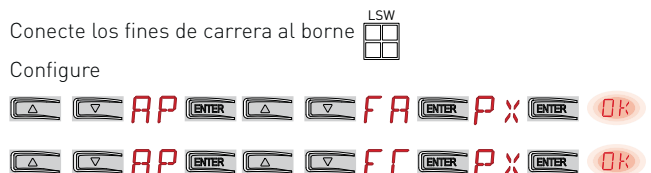

Con estas conexiones, la hoja se detiene en su propio tope mecánico de cierre y apertura. Durante la maniobra de apertura, si se detecta algún obstáculo antes de la intervención del fin de carrera de proximidad, la hoja se detiene con maniobra de liberación; después de la intervención del fin de carrera de proximidad la hoja se detiene en el obstáculo.

Durante la maniobra de cierre, si se detecta algún obstáculo antes de la intervención del fin de carrera de proximidad, la hoja vuelve a abrirse; después de la intervención del fin de carrera de proximidad la hoja se detiene en el obstáculo.

Todos los derechos relativos a este material son propiedad exclusiva de Entrematic Group AB. Aunque los contenidos de esta publicación se hayan redactado con la máxima atención, Entrematic Group AB no puede asumir ninguna responsabilidad por daños causados por eventuales errores u omisiones en esta publicación. Nos reservamos el derecho de aportar eventuales modificaciones sin previo aviso. Copias, escaneos, retoques o modificaciones están expresamente prohibidos sin una autorización previa por escrito de Entrematic Group AB.

Entrematic Group AB Lodjursgatan 10 SE-261 44, Landskrona Sweden www.ditecentrematic.com

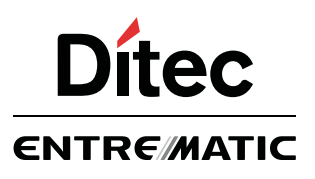

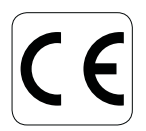

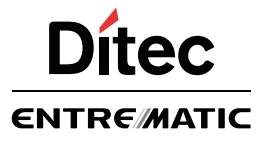

IP2162ES

# **Quick Reference Ditec CS12E**

Guía rapida de instalación para automación Ditec NeoS con cuadro electrónico Ditec CS12E

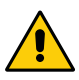

Lea atentamente las instrucciones antes de proceder con la instalación del producto.

Una instalación incorrecta puede ser fuente de peligro.

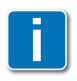

Para diferentes ajustes o para más información, consulte los manuales de instalación de Ditec NeoS, de cuadro electrónico Ditec CS12 y de accesorios.

### Esquema sintético de funcionamiento

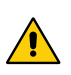

Los parámetros indicados en la figura deben regularse de manera que las fuerzas operativas cumplan con las disposiciones de las normas EN 12453 y EN 12445.

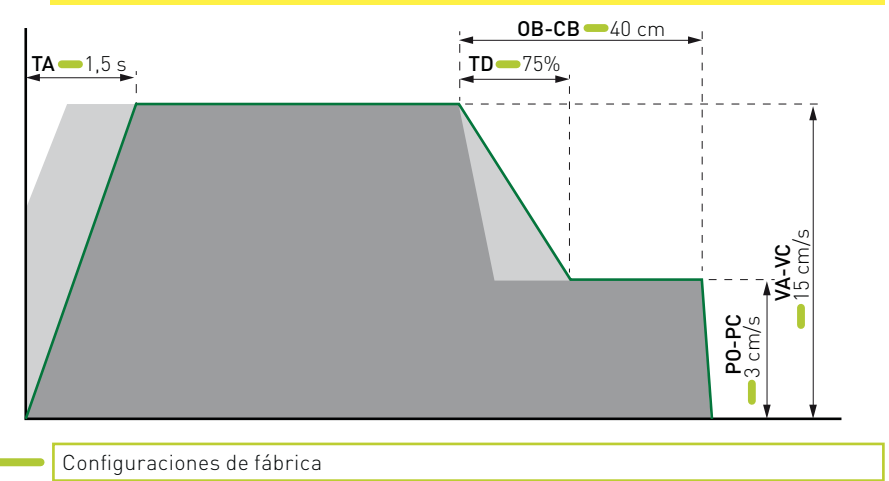

www.ditecentrematic.com

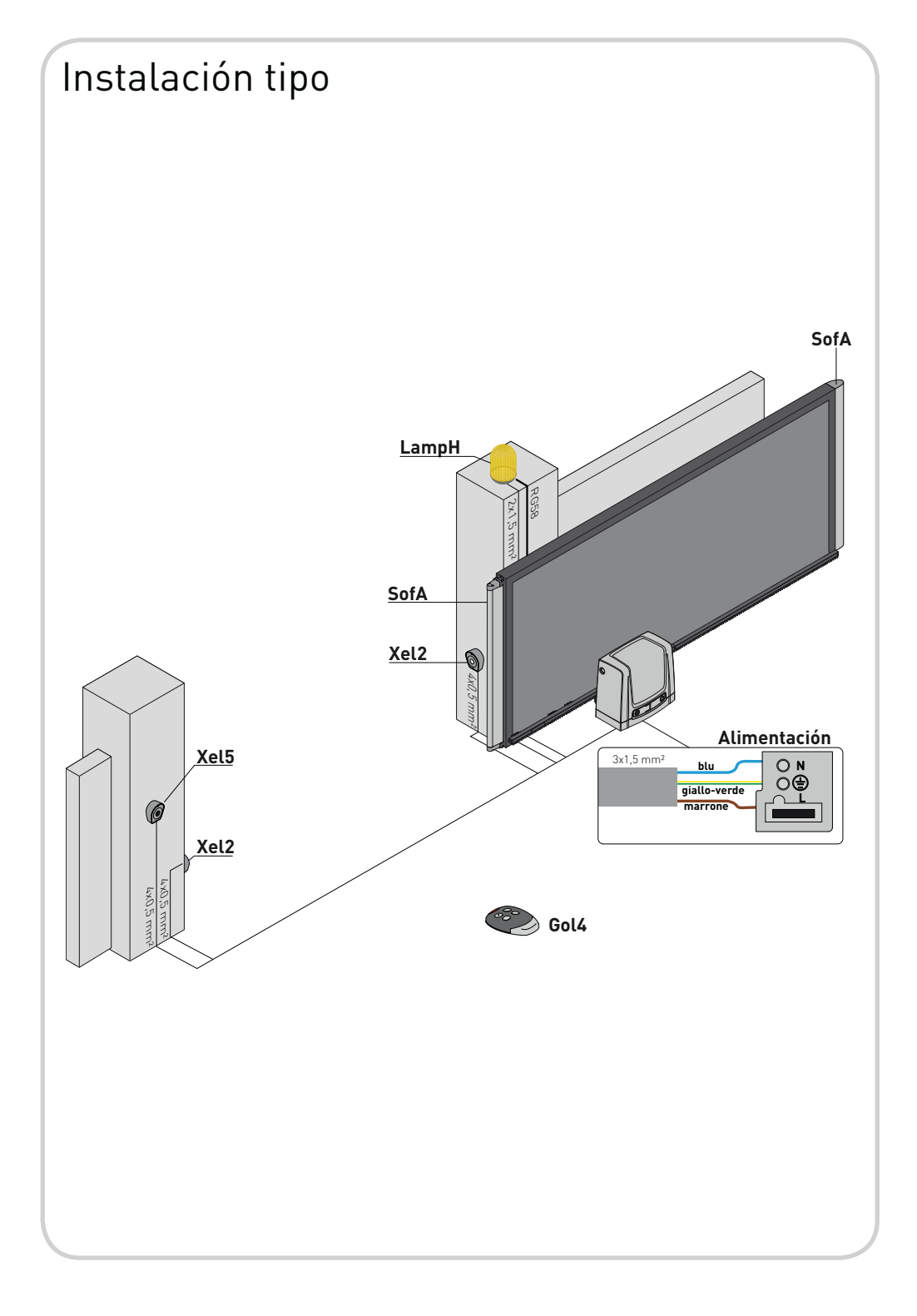

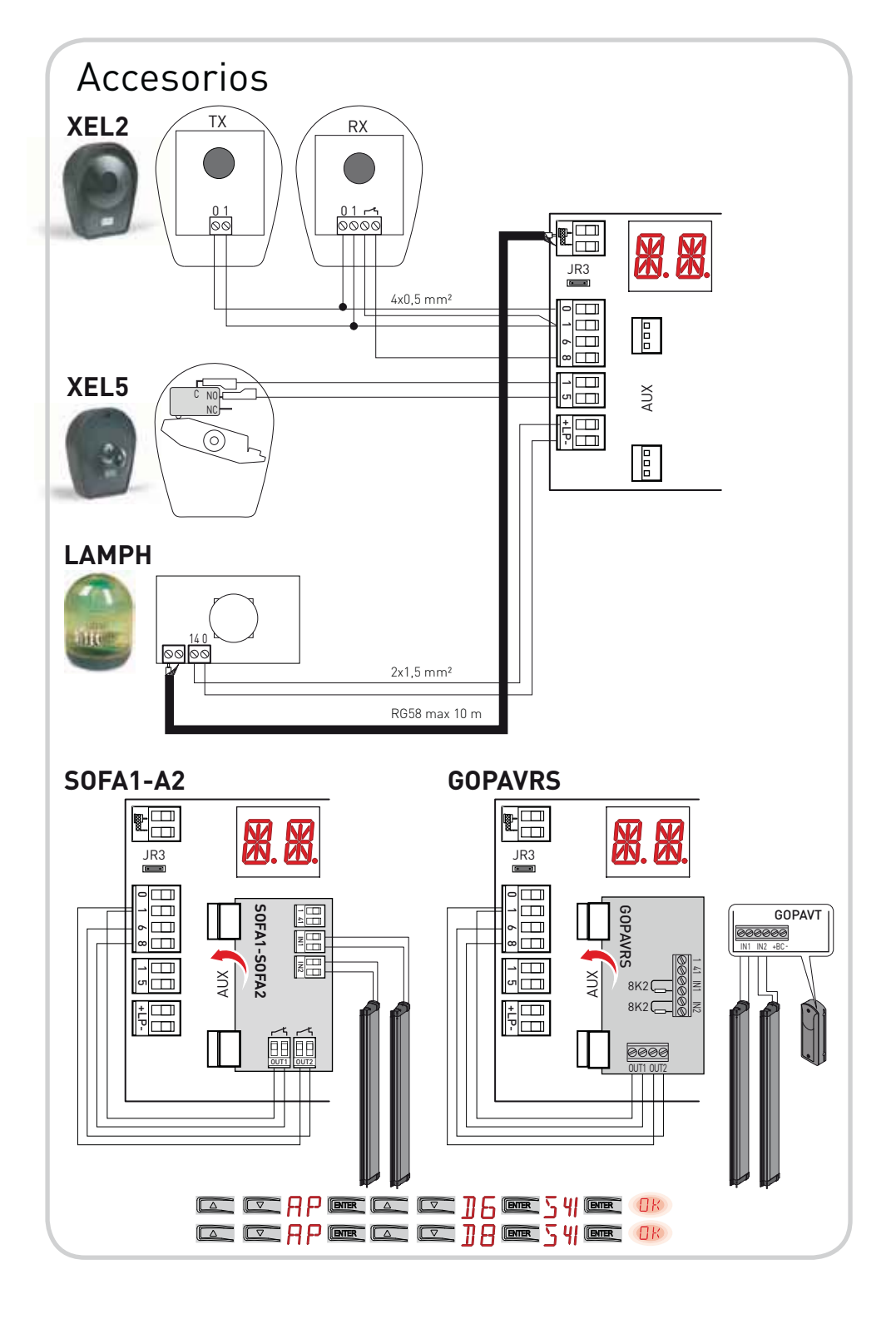

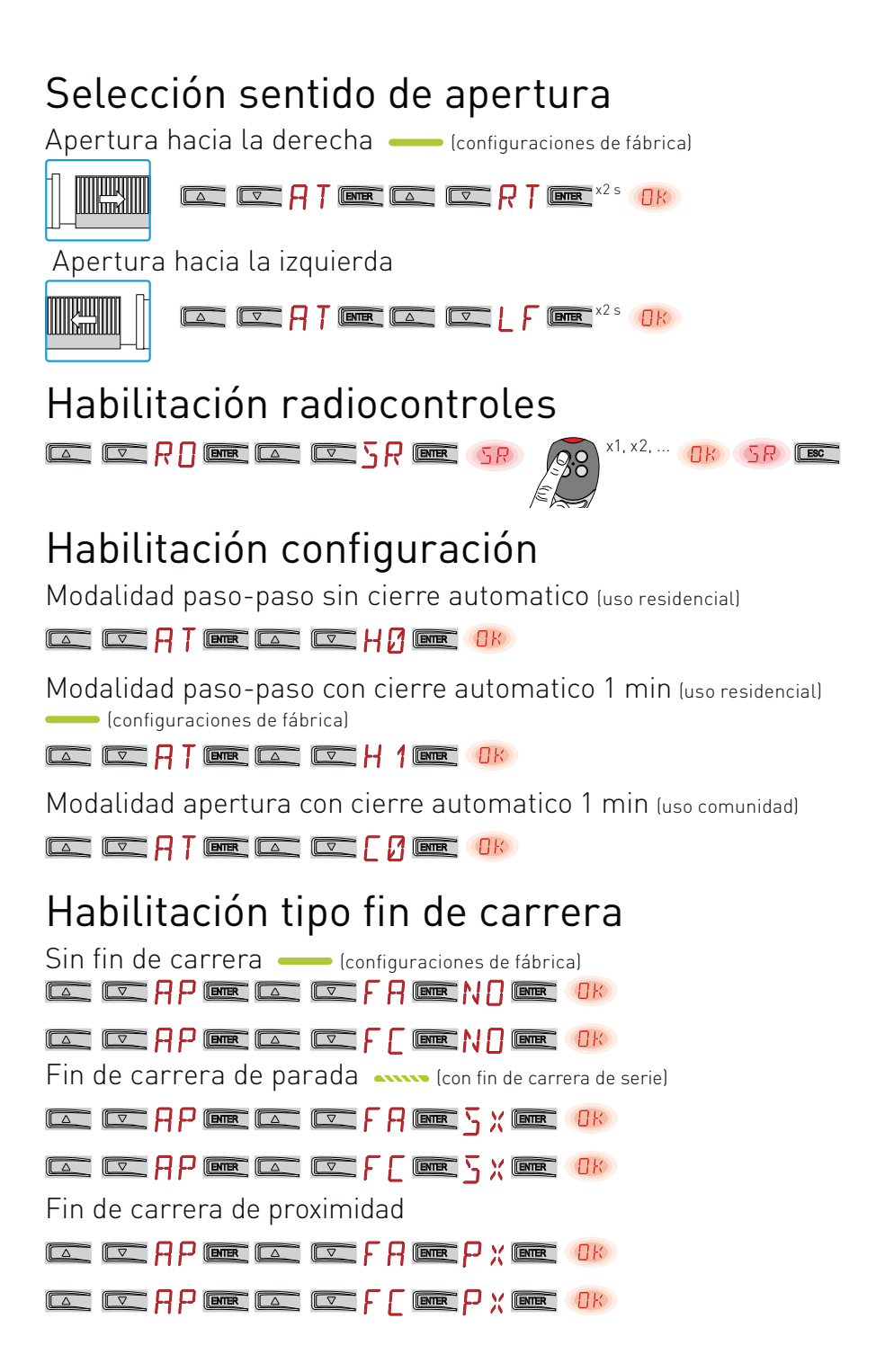